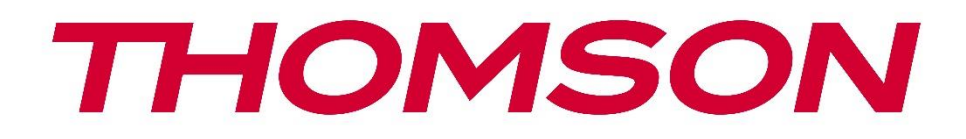

# Google TV

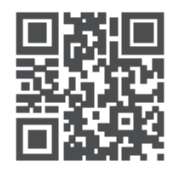

tv.mythomson.com

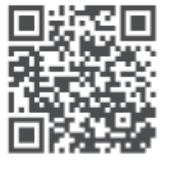

tv.mythomson.com/ en/Support/FAQs/

# Uživatelská příručka k projektoru PG35B Smart

# Obsah

| Obsah                                               | 2  |
|-----------------------------------------------------|----|
| 1. Důležité informace o produktu                    | 5  |
| 1.1 Aplikace a výkon                                | 6  |
| 1.2 Ochrana dat                                     | 6  |
| 2. Úvod                                             | 6  |
| 3. Projektor                                        | 7  |
| 3.1 Hardwarová struktura                            | 7  |
| 3.2 Seznam příslušenství                            | 8  |
| 3.3 Nastavení                                       | 9  |
| 3.4 Zapnutí                                         | 10 |
| 3.5 Ochrana baterie                                 | 10 |
| 4. Dálkové ovládání                                 | 11 |
| 5. První instalace                                  | 12 |
| 5.1 Spárování dálkového ovladače                    | 12 |
| 5.2 Výběr jazyka                                    | 12 |
| 5.3 Výběr země nebo regionu                         | 12 |
| 5.4 Instalace služby Google TV                      | 13 |
| 5.4.1 Nastavení pomocí aplikace Google Home         | 13 |
| 5.4.2 Nastavení na televizoru místo toho            | 14 |
| 5.5 Výběr sítě Wi-Fi                                | 14 |
| 5.6 Přihlášení k účtu Google                        | 14 |
| 5.7 Podmínky služby a zásady ochrany osobních údajů | 15 |
| 5.8 Služby Google                                   | 16 |
| 5.9 Vyhledávání ve všech aplikacích Google TV       | 16 |
| 5.10 Aktivace funkce Voice Match v tomto televizoru | 17 |
| 5.11 Získání osobních výsledků                      | 17 |
| 5.12 Výběr domácnosti Google                        |    |
| 5.13 Výběr služeb                                   |    |
| 5.14 Nastavení služby Google TV                     |    |
| 6. Domovská obrazovka                               |    |

|    | 6.1 Úvodní obrazovka               |    |
|----|------------------------------------|----|
|    | 6.2 Účet Google                    | 20 |
|    | 6.3 Aplikace                       | 21 |
|    | 6.4 Knihovna                       | 21 |
|    | 6.5 Vyhledávací pole Google TV     | 22 |
|    | 6.6 Upozornění                     | 23 |
| 7. | Nastavení                          | 23 |
|    | 7.1 Vstupy                         | 24 |
|    | 7.2 Projektor                      | 25 |
|    | 7.2.1 Zaostření                    | 25 |
|    | 7.2.2 Korekce obrazu               | 26 |
|    | 7.2.3 Režim reproduktoru Bluetooth | 27 |
|    | 7.2.4 Pokročilá nastavení          |    |
|    | 7.2.5 Baterie                      | 29 |
| 7  | 7.3 Zobrazení a zvuk               | 29 |
|    | 7.3.1 Obraz                        | 29 |
|    | 7.3.2 Zvuk                         |    |
|    | 7.3.3 Zvukový výstup               |    |
| 7  | 7.4 Síť a internet                 |    |
|    | 7.4.1 Zapnutí/vypnutí Wi-Fi        |    |
|    | 7.4.2 Výběr dostupných sítí        |    |
|    | 7.4.3 Další možnosti               |    |
|    | 7.4.4 Ethernet                     |    |
|    | 7.4.5 Ostatní                      |    |
| 7  | 7.5 Účty a přihlášení              |    |
| 7  | 7.6 Ochrana osobních údajů         |    |
| 7  | 7.6 Aplikace                       |    |
| 7  | 7.7 Systém                         |    |
|    | 7.7.1 O aplikaci                   |    |
|    | 7.7.2 Datum a čas                  |    |
|    | 7.7.3 Jazyk                        |    |
|    | 7.7.4 Klávesnice                   |    |
|    | 7.7.5 Úložiště                     |    |

| 7.7.6 Režim okolního prostředí       |    |
|--------------------------------------|----|
| 7.7.7 Výkon a energie                | 40 |
| 7.7.8 Obsazení                       | 41 |
| 7.7.9 Google                         | 42 |
| 7.7.10 Systémové zvuky               | 42 |
| 7.7.11 Restartovat                   | 42 |
| 7.8 Přístupnost                      | 42 |
| 7.9 Dálkové ovladače a příslušenství | 43 |
| 8. Přehrávání multimédií (MMP)       | 44 |
| 9. Řešení problémů                   | 45 |
| 10. Informace Evropské agentury      | 46 |
| 10.1 Licence                         |    |

# 1. Důležité informace o produktu

#### Před použitím zařízení si přečtěte návod k použití a uschovejte jej pro pozdější použití.

Zařízení s tímto symbolem je elektrický spotřebič třídy II nebo s dvojitou izolací. Bylo navrženo tak, že nevyžaduje bezpečnostní připojení k elektrickému uzemnění.

#### UPOZORNĚNÍ TÝKAJÍCÍ SE BATERIE

Tento výrobek obsahuje vnitřní lithiovou baterii. Používejte pouze dodaný napájecí adaptér. Zacházejte s ní opatrně, aby nedošlo k úniku, požáru nebo výbuchu. Dodržujte pokyny pro správnou likvidaci a nabíjení baterie, abyste předešli zranění nebo poškození.

#### Upozornění týkající se baterií a dobíjecích baterií (akumulátorů)

Baterie a dobíjecí baterie (akumulátory) jsou spotřební součástky s omezenou životností. Jejich výkon se přirozeně snižuje v průběhu času v důsledku stárnutí a používání, včetně nabíjecích cyklů. Toto běžné opotřebení nepředstavuje vadu ve smyslu zákonných záručních práv. Nároky ze zákonné záruky zůstávají v platnosti v případě výrobních nebo materiálových vad, jako je například výrazně snížený výkon bezprostředně po zakoupení.

Upozorňujeme, že postupné snižování kapacity a doby provozu baterie v důsledku pravidelného používání nepředstavuje vadu, a proto se na něj nevztahuje zákonná záruka.

#### Skladování

Vaše zařízení bylo před odesláním pečlivě zkontrolováno a zabaleno. Při rozbalování se ujistěte, že jsou v něm všechny součásti, a obal uchovávejte mimo dosah dětí. Doporučujeme, abyste si karton ponechali po dobu záruky, aby byl přístroj v případě opravy nebo záruky dokonale chráněn.

#### **Směrnice WEEE**

Toto označení označuje, že tento výrobek by neměl být likvidován společně s ostatním domovním odpadem v celé EU. Zodpovědně jej recyklujte, abyste podpořili udržitelné opětovné využívání materiálových zdrojů. Pro vrácení použitého zařízení využijte systémy pro vrácení a sběr odpadu nebo se obratte na prodejce, u kterého byl výrobek zakoupen.

#### Zjednodušené EU prohlášení o shodě

Společnost StreamView tímto prohlašuje, že zařízení typu rádiového zařízení Smart Projector je v souladu se směrnicí 2014/53/EU. Úplné znění EU prohlášení o shodě je k dispozici na následující internetové adrese: tv.mythomson.com/support.

Určeno pouze pro vnitřní použití.

#### Aplikace a výkon

Rychlost stahování závisí na vašem internetovém připojení. Některé aplikace nemusí být ve vaší zemi nebo regionu dostupné. Služba Netflix je dostupná ve vybraných zemích. Je vyžadováno členství ve službě Streaming. Další informace najdete na adrese www.nextflix.com. Dostupnost jazyků pro aplikaci Google Assistant závisí na podpoře hlasového vyhledávání Google.

#### Ochrana dat

Poskytovatelé aplikací a služeb mohou shromažďovat a používat technické údaje a související informace, mimo jiné technické informace o tomto zařízení, systémovém a aplikačním softwaru a periferních zařízeních. Tyto informace mohou použít ke zlepšení produktů nebo k poskytování služeb či technologií, které vás osobně neidentifikují. Kromě toho mohou některé služby třetích stran, které jsou již v zařízení poskytovány nebo které jste si nainstalovali po zakoupení produktu, vyžadovat registraci s vašimi osobními údaji. Některé služby mohou shromažďovat osobní údaje bez dalšího upozornění. Společnost StreamView nemůže nést odpovědnost za případné porušení ochrany údajů službami třetích stran.

#### Podpora

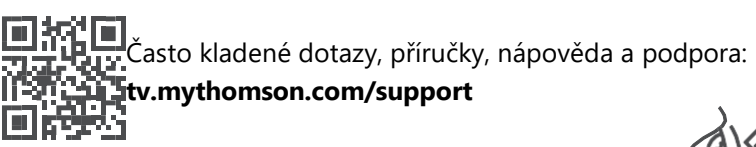

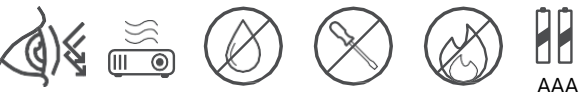

# 1.1 Aplikace a výkon

Rychlost stahování závisí na vašem internetovém připojení. Některé aplikace nemusí být ve vaší zemi nebo oblasti dostupné. Může být vyžadováno členství ve službě Streaming. Služba Netflix je dostupná ve vybraných zemích. Další informace najdete na adrese www.netflix.com. Dostupnost hlasových služeb Google Assistant závisí na podpoře hlasového vyhledávání Google.

# 1.2 Ochrana dat

Poskytovatelé aplikací a služeb mohou shromažďovat a používat technické údaje a související informace, mimo jiné technické informace o tomto zařízení, systémovém a aplikačním softwaru a periferních zařízeních. Tyto informace mohou používat ke zlepšování produktů nebo poskytování služeb či technologií, které vás osobně neidentifikují. Kromě toho mohou některé služby třetích stran, které jsou již součástí zařízení nebo které jste si nainstalovali po zakoupení produktu, vyžadovat registraci s vašimi osobními údaji. Některé služby mohou také shromažďovat osobní údaje bez dalšího upozornění. Společnost StreamView nemůže nést odpovědnost za případné porušení ochrany osobních údajů službami třetích stran.

# 2. Úvod

S Google TV<sup>™</sup> na projektoru PG35B si můžete vychutnat veškerou zábavu, kterou máte rádi - s malou pomocí společnosti Google. Služba Google TV přináší filmy, seriály a další obsah ze všech vašich předplatných na jednom místě. Potřebujete inspiraci? Získejte doporučené pořady a použijte výkonné vyhledávání Google k nalezení pořadů ve více než 10 000 aplikacích. Hlasem můžete také vyhledávat pořady, přehrávat hudbu, ovládat chytrá domácí zařízení a mnoho dalšího. A díky personalizovaným seznamům sledování a profilům se zážitek přizpůsobí každému.

# 3. Projektor

#### 3.1 Hardwarová struktura

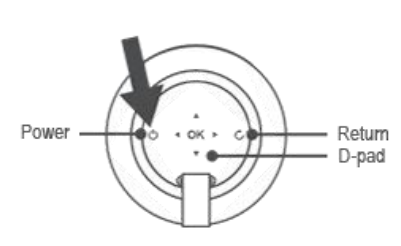

Pohled zleva

**Pohled shora** 

Spodní pohled

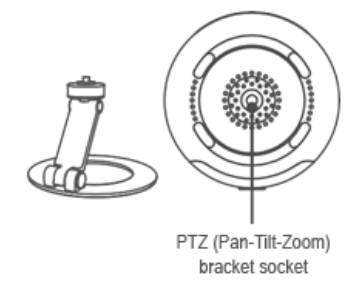

#### Pravý pohled

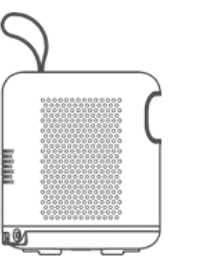

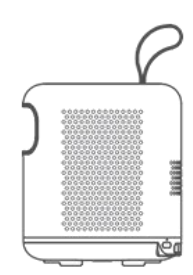

#### Pohled zepředu

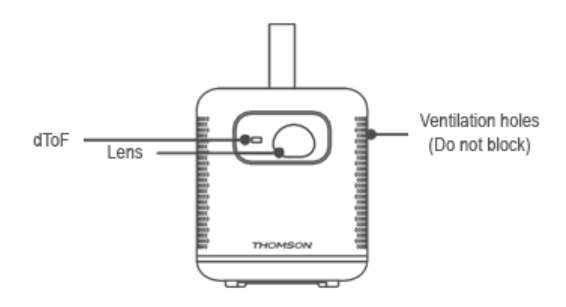

#### Pohled zezadu

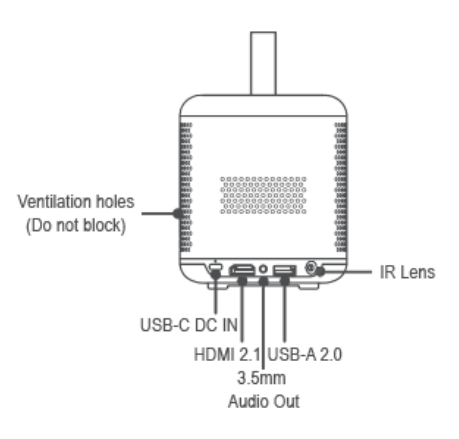

# 3.2 Seznam příslušenství

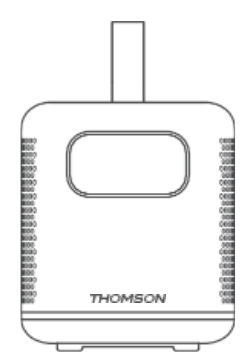

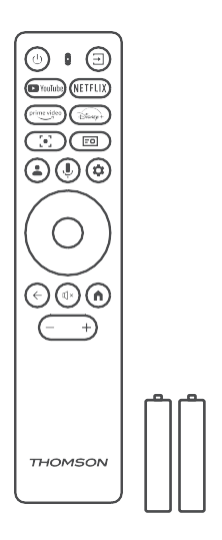

Projektor x1

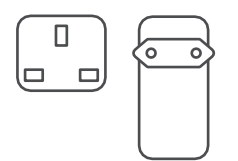

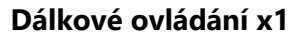

Baterie AAA x2

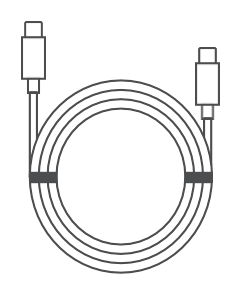

THOMSON

Kabel USB-C DC IN x1 Napájecí adaptér x1 Adaptér x1 Fiche x1

Návod k obsluze x1

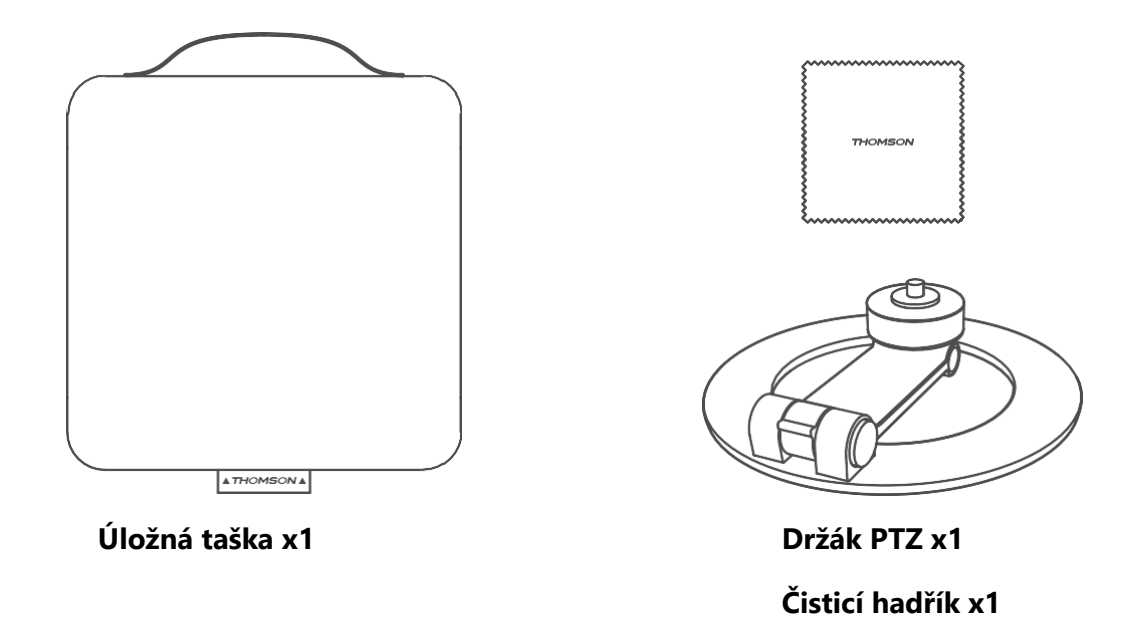

3.3 Nastavení

Pro co nejlepší zážitek z práce s projektorem Thomson PG35B by měla být jeho poloha následující:

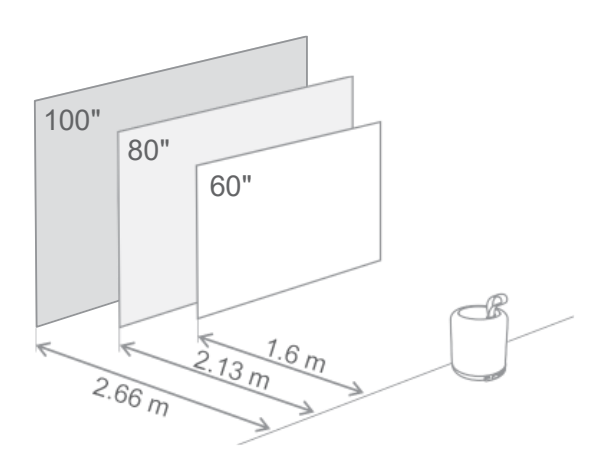

| Velikost obrazu              | 60 palců    | 80 palců     | 100 palců    |
|------------------------------|-------------|--------------|--------------|
| Obrazovka<br>(délka * šířka) | 133 * 75 cm | 177 * 100 cm | 221 * 124 cm |
| Projekční<br>vzdálenost      | 26 cm       | 33 cm        | 40 cm        |

Nejlepší doporučená velikost projekce je 80 palců.

#### 3.4 Zapnutí

- 1. Připojte projektor k elektrické zásuvce.
- 2. Stisknutím tlačítka napájení na projektoru nebo na dálkovém ovladači projektor zapněte.

**Poznámka:** Thomson PG35B je vybaven baterií s **kapacitou 3100 mAh**, která vám zajistí výdrž až 2 hodiny.

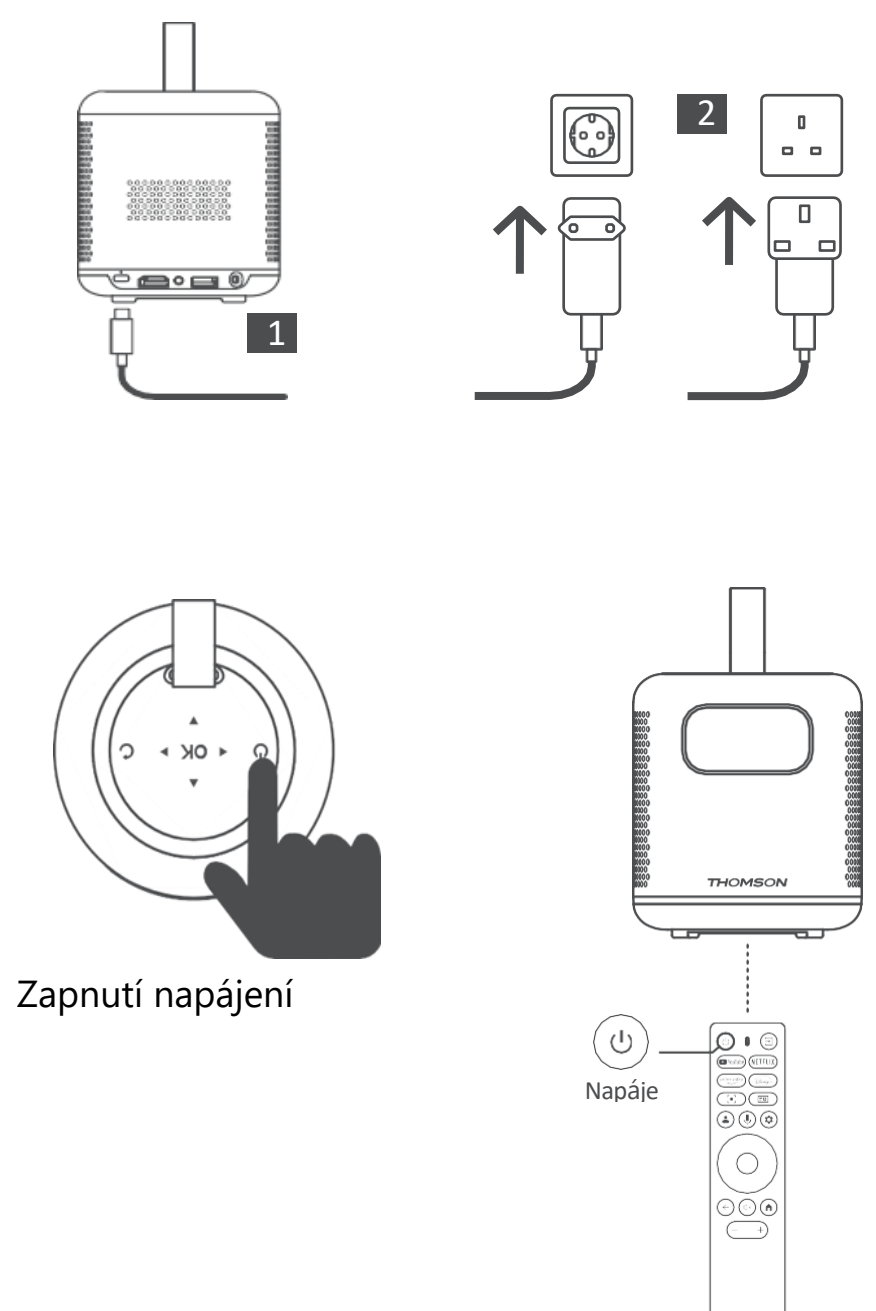

### 3.5 Ochrana baterie

Pokud indikátor nabíjení střídavě svítí červeně a zeleně a/nebo se na rozhraní uživatelského rozhraní zobrazuje abnormální stav baterie, obvykle to znamená, že se aktivovala ochrana baterie před nabíjením.

Pokud teploty překročí bezpečnostní práh, nabíjení se automaticky zastaví a poté se obnoví normální provoz, dokud se teploty nevrátí do rozsahu ochranného prahu.

# 4. Dálkové ovládání

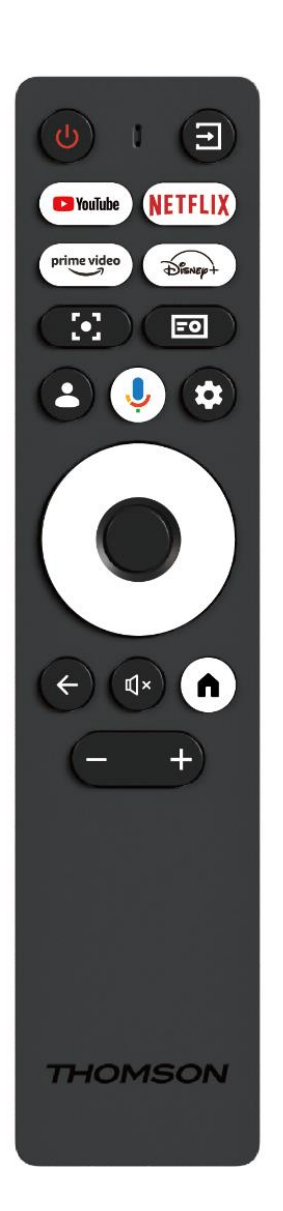

| Ċ           | Napájení: Zapíná/vypíná projektor.                                                                                                    |
|-------------|----------------------------------------------------------------------------------------------------|
| (†          | Vstup: Vyvolá nabídku se vstupními signály.                                                                                                    |
| YouTube     | YouTube: Otevře aplikaci YouTube.                                                                                                    |
| NETFLIX     | Netflix: Slouží k spuštění aplikace Netflix:<br>Otevře aplikaci Netflix.                                                                                                    |
| prime video | Prime Video: Otevře aplikaci Prime Video.                                                                                                    |
| Disnep+     | Disney: Otevře aplikaci Disney.                                                                                                    |
| [•]         | Zaměřit se: Automatické nastavení zaostření<br>objektivu. Během procesu nastavení můžete<br>vstoupit do ručního nastavení stisknutím tlačítka<br>OK.                                                         |
| =0          | Nastavení projektoru: Otevře nastavení související s projektorem.                                                                                                    |
| •           | <b>Účet Google: Slouží k vytvoření účtu Google:</b><br>Zde můžete změnit nastavení profilu, přidat nový<br>účet Google nebo spravovat již existující účty.                                                   |
| Ŷ           | Asistent Google: Aktivace hlasově ovládaného<br>asistenta Google.                                                                                                    |
| \$          | Nastavení: Slouží jako nástroj Google Assistant:<br>Otevře nastavení související se systémem.                                                                                                    |
| $\bigcirc$  | <b>Tlačítka navigace: Tlačítka navigace:</b> Navigace v<br>nabídce nebo aplikacích.                                                                                                    |
|             | Tlačítko OK: Potvrdí výběr.                                                                                                    |
| ~           | <b>Zpět:</b> Návrat o jeden krok zpět v nabídce nebo<br>aplikacích.<br>Během párování dálkového ovladače stiskněte a<br>podržte toto tlačítko společně s tlačítkem <b>Domů.</b>                              |
| €↓×         | Ztlumení zvuku: Ztlumí všechny zvuky projektoru.                                                                                                    |
| ٨           | <b>Domů:</b> Vstup na domovskou obrazovku z<br>libovolné části nabídky nebo libovolné aplikace.<br>Během párování dálkového ovladače stiskněte a<br>podržte toto tlačítko společně s tlačítkem <b>Zpět</b> . |
| (+)         | <b>Zvýšení/snížení hlasitosti</b> : Upravuje úroveň<br>hlasitosti projektoru.                                                                                                    |

# 5. První instalace

Poznámka: Společnost Thomson doporučuje, aby byl projektor PG35B po celou dobu první instalace připojen k elektrické zásuvce a nabíjel se tak jeho akumulátor.

# 5.1 Spárování dálkového ovladače

Současným stisknutím a podržením tlačítek **Zpět** a **Domů** spustíte na dálkovém ovladači Thomson režim párování. Po úspěšném spárování dálkového ovladače se na projekčním displeji zobrazí příslušné oznámení.

Společnost Thomson doporučuje používat PG35B se spárovaným dálkovým ovladačem Bluetooth, abyste dosáhli co nejlepšího zážitku.

# 5.2 Výběr jazyka

Posuňte se směrovými tlačítky dolů po seznamu jazyků a vyberte svůj jazyk.

Poznámka: Některé jazyky mají různé možnosti zemí/regionů, jejichž výběr může ovlivnit formát data a času i další nastavení specifická pro daný region.

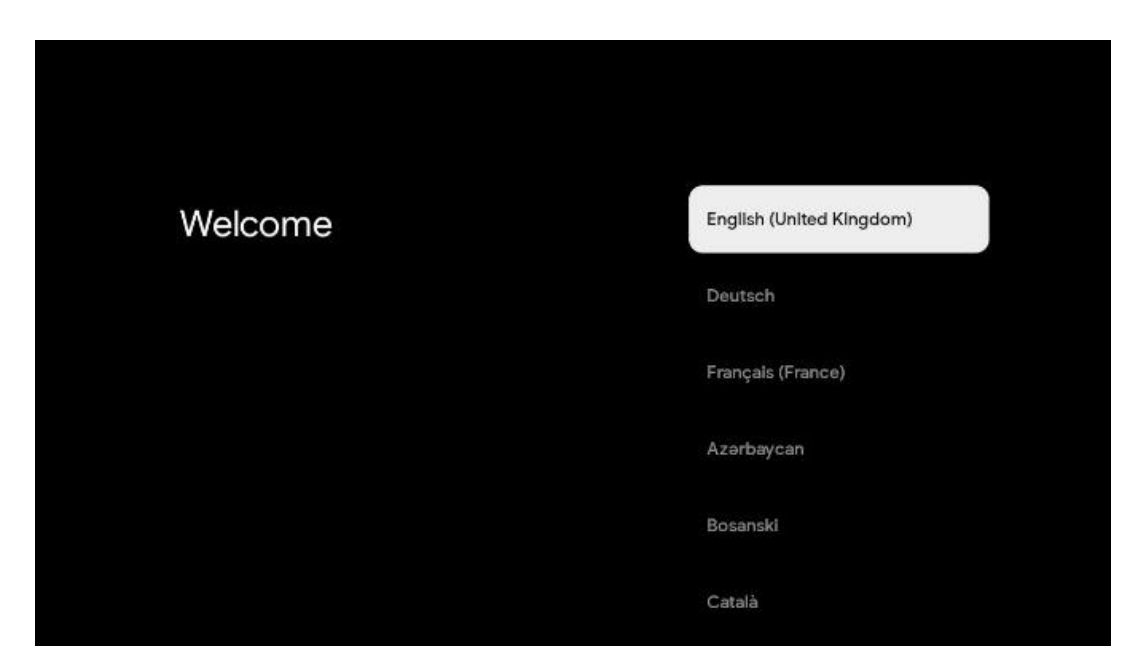

### 5.3 Výběr země nebo regionu

Posuňte seznam zemí a regionů směrovými tlačítky dolů a vyberte požadovanou zemi nebo region.

Poznámka: Společnost Thomson doporučuje vybrat zemi nebo region vašeho bydliště, abyste měli k dispozici funkce a služby, které jsou dostupné v zemi nebo regionu vašeho bydliště.

| Select your region or | Austria    |
|-----------------------|------------|
| country               | Albania    |
|                       | Algeria    |
|                       | Australia  |
|                       | Azerbaljan |
|                       | Bahrain    |

#### 5.4 Instalace služby Google TV

Abyste měli přístup ke všemu dostupnému obsahu a aplikacím na televizoru Thomson PG35B, doporučujeme přihlásit se pomocí účtu Google.

PG35B můžete nastavit prostřednictvím aplikace Google Home v mobilním telefonu (telefonu nebo tabletu) nebo ručně výběrem možnosti "Nastavit na místo TV" v dolní části obrazovky.

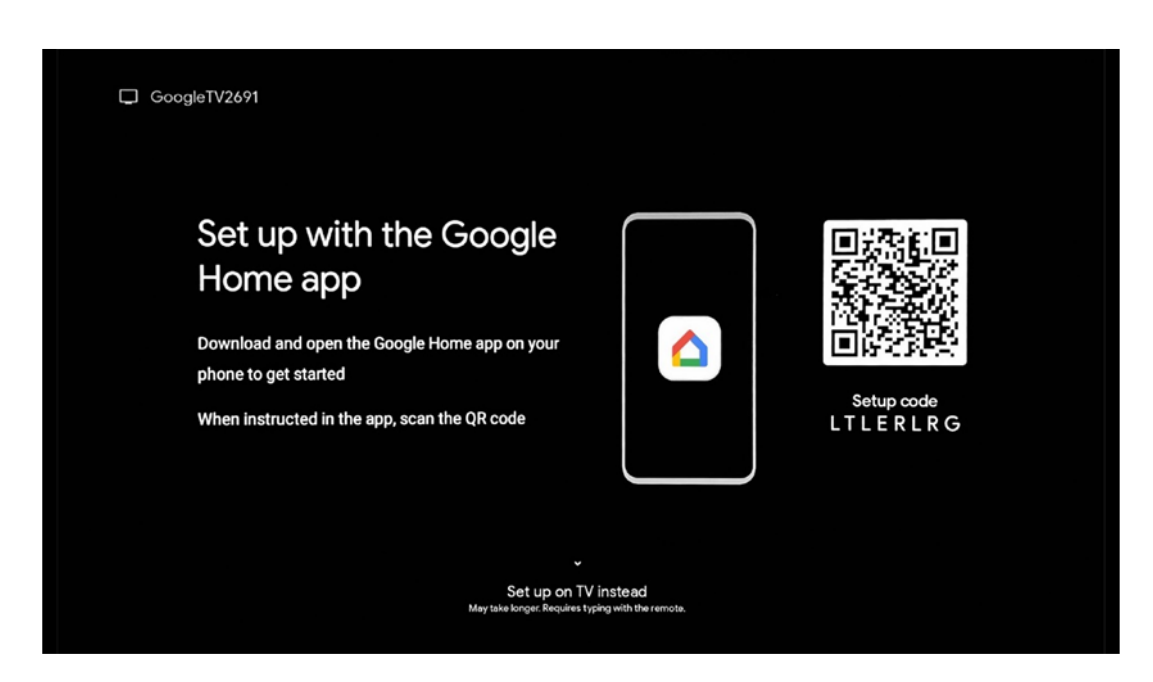

### 5.4.1 Nastavení pomocí aplikace Google Home

Pro nastavení pomocí aplikace Google Home je nutné mít mobilní zařízení (chytrý telefon nebo tablet) s nainstalovanou aplikací Google Home a mobilní zařízení musí být připojeno k internetu prostřednictvím stejné sítě Wi-Fi, ke které má být připojen projektor Thomson PG35B. Chcete-li nainstalovat aplikaci Google Home, naskenujte QR kód na projekci nebo vyhledejte v obchodě s aplikacemi na svém mobilním zařízení položku "Google Home". Pokud je aplikace Google Home již na vašem mobilním zařízení nainstalována, otevřete ji a postupujte podle pokynů na projektoru a mobilním zařízení. Nastavení projektoru prostřednictvím aplikace Google Home na mobilním zařízení by nemělo být přerušeno.

Poznámka: Některá mobilní zařízení s vyšší verzí operačního systému Android nejsou plně kompatibilní s instalací Google TV prostřednictvím aplikace Google Home. Proto doporučujeme použít možnost instalace "Nastavení na televizoru".

#### 5.4.2 Nastavení na televizoru místo toho

V instalaci budete muset pokračovat pomocí dálkového ovladače. Postupujte podle pokynů uvedených níže v této uživatelské příručce nebo na projekčním zařízení Thomson PG35B.

# 5.5 Výběr sítě Wi-Fi

Projděte seznam dostupných sítí Wi-Fi a vyberte požadovanou síť. Pokud je vybraná síť Wi-Fi zabezpečená, budete muset pro připojení k ní zadat heslo Wi-Fi.

Pokud požadovaná síť Wi-Fi není v seznamu uvedena, můžete počkat přibližně 10 sekund, než se seznam automaticky obnoví, nebo můžete zadat údaje o síti Wi-Fi ručně posunutím na konec seznamu a výběrem možnosti "Jiná síť...". Budete muset zadat SSID sítě Wi-Fi, vybrat typ zabezpečení a zadat heslo, pokud je zabezpečení přítomno.

Poznámka: Pokud je zařízení Thomson PG35B připojeno k internetu pomocí kabelu LAN, není připojení k síti Wi-Fi povinné. Doporučujeme však používat Wi-Fi s naším projektorem napájeným z baterie, aby se minimalizoval počet kabelů.

| Select your Wi-Fi<br>network | ( WiFi1234  |
|------------------------------|-------------|
|                              | • NET_123   |
|                              | ROUTER_52   |
|                              | wiFI_35     |
|                              | Home_Net_R2 |

### 5.6 Přihlášení k účtu Google

Po připojení projektoru Thomson PG35B k internetu se zobrazí výzva k přihlášení, do které můžete zadat e-mailovou adresu svého účtu Google.

Poznámka: Během první instalace projektoru Thomson PG35B nebude možné vytvořit účet Google. Účet Google je třeba vytvořit předem nebo během instalace na jiném zařízení, například na chytrém telefonu nebo notebooku.

| oogle         |        |      |     |      |       |                       |   |      |        |    |    |                      |              |
|---------------|--------|------|-----|------|-------|-----------------------|---|------|--------|----|----|----------------------|--------------|
| ign in        |        |      |     |      |       |                       |   |      |        |    |    |                      |              |
| se your Go    | ogle A | ccou | nt  |      |       |                       |   |      |        |    |    |                      |              |
| Email or phon | e —    |      |     |      |       |                       |   |      |        |    |    |                      |              |
|               |        |      |     |      |       |                       |   |      |        |    |    |                      |              |
| rgot email?   |        |      |     |      |       |                       |   |      |        |    |    |                      |              |
| @g            | ımail. | com  |     | @yal | hoo.c | :o.uk                 |   | @hot | mail.o | CC |    |                      |              |
| q             | w      | e    | r 4 | t    | y     | <b>u</b> <sup>7</sup> |   | 0    | p°     |    |    |                      |              |
| а             | s      | d    | f   | g    | h     | j                     | k | I    | @      |    |    |                      |              |
| Ŷ             | z      | x    | с   | v    | b     | n                     | m |      | ×      |    | ~  |                      | Locate.      |
|               |        | •    |     |      |       |                       |   |      | •      |    | õ) | Quickly turn into ca | pital letter |

Po zadání e-mailové adresy účtu Google budete muset zadat heslo nebo potvrdit přihlášení na jiném zařízení, kde jste již přihlášeni. Postupujte podle pokynů na obrazovce, které vám poradí.

# 5.7 Podmínky služby a zásady ochrany osobních údajů

Zde si budete moci přečíst Podmínky služby (ToS), Podmínky služby Play (PToS) a Zásady ochrany osobních údajů. Doporučujeme se s podmínkami seznámit a přijmout je, pokud s nimi souhlasíte.

Poznámka: Abyste mohli používat službu Google TV, její aplikace a dostupný obsah, je nutné přijmout ToS, PToS a Zásady ochrany osobních údajů.

| Google                                                                                                    |                       |
|----------------------------------------------------------------------------------------------------|-----------------------|
| Hi John!                                                                                                    | Accept                |
| () thomson.technl@gmail.com                                                                                                    |                       |
| By clicking 'Accept', you agree to the Google Terms of Service and<br>the Google Play Terms of Service. The Google Terms of Service also<br>apply to your use of Acsistant. The Google Privacy Policy describes.                                                                   | Terms of Service      |
| how Google handles information generated as you use Google<br>services.                                                                                                    | Play Terms of Service |
| This device may automatically receive and install updates and apps<br>from Google or your device's manufacturer. Some of these apps may<br>offer optional in-app purchases. You can remove them or adjust their<br>permissions at any time from the device settings.               | Privacy Policy        |
| User activity will be visible to other users of the device, including<br>recommendations and YouTube activity. Furthermore, additional<br>Google Accounts may sign in on this device, and Google will be able<br>to infer relationships between signed-in accounts on this device. |                       |

# 5.8 Služby Google

Na této obrazovce se zobrazí seznam všech pro vás dostupných služeb Google. Společnost Thomson doporučuje dozvědět se o těchto službách více a zapnout/vypnout ty, se kterými souhlasíte nebo nesouhlasíte.

| G                                                                                                    |                                                                                                    |
|----------------------------------------------------------------------------------------------------|----------------------------------------------------------------------------------------------------|
| Google services                                                                                                    | Select one below                                                                                                    |
| Select each to learn more about each service, such as<br>how to turn it on or off later. Data will be used according<br>to Google's Privacy Policy. | Accept                                                                                                    |
| Click 'Accept' to confirm your selection of these Google services settings.                                                                         | Use location<br>Allow Googe and apps with your semission to<br>use location estimated from WaP, Google may<br>coate location and provide the second second second second<br>activity and technologies decision<br>accuracy and technologies decision |
|                                                                                                    | Help Improve Google TV<br>Automatically send diagnostic information to<br>Google                                                                                                    |
|                                                                                                    | Recommendations and ads<br>Your adhity from other Google postucts<br>improves the recommendations and add that you<br>get                                                                                                    |
|                                                                                                    | Services and your privacy                                                                                                    |

#### 5.9 Vyhledávání ve všech aplikacích Google TV

Povolením vyhledávání ve všech aplikacích Google TV se při použití vyhledávacího panelu na domovské obrazovce nebo při použití Asistenta Google zobrazí navrhovaný obsah z nainstalovaných aplikací.

| •<br>Search across all your                                                                               | Choose an option |
|----------------------------------------------------------------------------------------------------|------------------|
| ,<br>TV apps                                                                                              | Allow            |
|                                                                                                    | No, thanks       |
| To do this, allow it to share your requests with your TV's apps.                                          |                  |
| You can turn this setting off at any time in your TV settings.<br>Learn more at g.co/TVappsearch.         |                  |
| Without this permission, Google Assistant may not be able to<br>find all the content from your TV's apps. |                  |

### 5.10 Aktivace funkce Voice Match v tomto televizoru

Asistent Google může použít vaše dříve nahrané hlasové klipy k rozpoznání vašeho hlasu i na tomto zařízení. Funkce Voice Match umožňuje aplikaci Assistant identifikovat vás a odlišit vás od ostatních. Asistent Google pořizuje klipy vašeho hlasu a vytváří z nich jedinečný hlasový model, který je uložen pouze ve vašem zařízení (zařízeních).

Chcete-li zobrazit podrobné informace nebo odstranit zvukové klipy nahrané během nastavení funkce Voice Match, přejděte na stránku g.co/assistant/match.

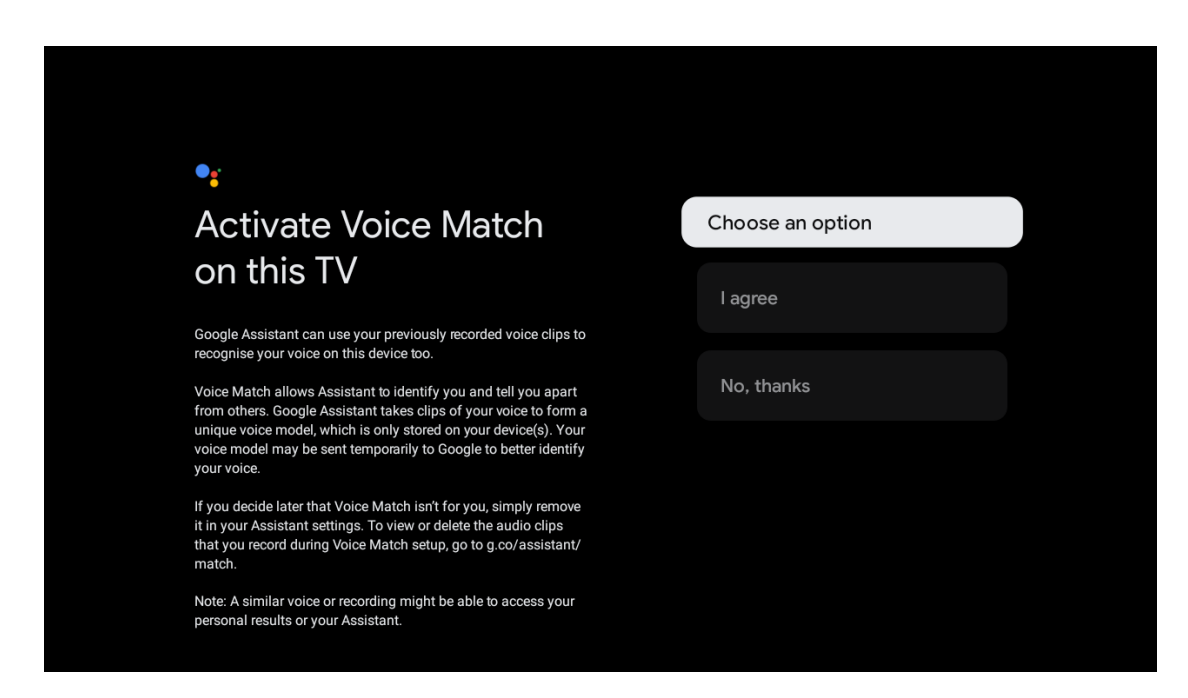

### 5.11 Získání osobních výsledků

Umožněte svému asistentovi, aby vám poskytoval informace, které jsou specifické pro vás v tomto zařízení, jako jsou vaše fotografie, osobní doporučení a další.

| •_*                                                                                                    |                  |
|----------------------------------------------------------------------------------------------------|------------------|
| Get personal results                                                                                                    | Choose an option |
| Allow your Assistant to give info that is specific to you on this<br>device, like your photos, personalised recommendations and<br>more.                                                                        | Turn on          |
| When you ask for personal results, your Assistant will respond<br>when your voice is recognised. Otherwise, it won't respond with<br>your personal results.                                                     | No, thanks       |
| Some personal results, like YouTube recommendations, appear<br>proactively on this device – without you having to ask for them<br>– on the home screen and as notifications. Anyone can see and<br>act on them. |                  |
| You can turn off personal results through the Assistant settings<br>on this device or the settings in your Assistant app. Learn more<br>at g.co/personalresults/help.                                           |                  |
| You can turn off personal results through the Assistant settings<br>on this device or the settings in your Assistant app. Learn more<br>at g.co/personalresults/help.                                           |                  |

# 5.12 Výběr domácnosti Google

Přidáním zařízení Thomson PG35B k zařízení Google Home jej můžete ovládat pomocí dalších zařízení s podporou asistenta Google v okolí. Pomocí tohoto projektoru budete moci ovládat i další zařízení chytré domácnosti ve vaší domácnosti. Použijte k tomu pokyny na obrazovce.

# 5.13 Výběr služeb

Po přihlášení k účtu Google vyberte aplikace nebo služby, od kterých chcete dostávat doporučení. Vybrané aplikace a služby budou nainstalovány během nastavení. Seznam dostupných aplikací a služeb je určen podle vaší polohy.

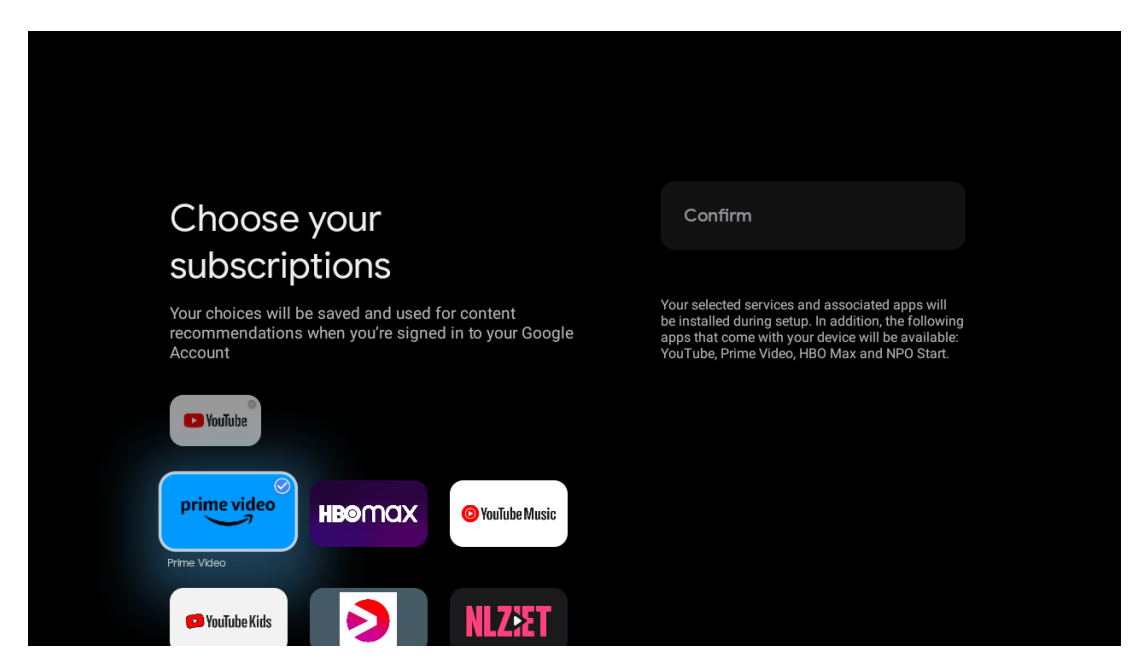

# 5.14 Nastavení služby Google TV

Na této obrazovce budete moci sledovat odhadovaný čas instalace Google TV. Odhadovaná doba závisí na službách a aplikacích vybraných předtím během první instalace.

Poznámka: Během instalace nevypínejte projektor, protože by mohlo dojít k poškození softwaru.

# 6. Domovská obrazovka

# 6.1 Úvodní obrazovka

Na domovské obrazovce můžete spustit libovolnou nainstalovanou aplikaci, sledovat film z různých streamovacích aplikací nebo vstoupit do nabídky Nastavení projektoru Thomson PG35B. Rovněž můžete kdykoli ukončit provoz jakékoli aplikace a vrátit se na domovskou obrazovku stisknutím tlačítka **Home** na dálkovém ovladači.

V prvním řádku (Doporučeno pro vás) se podle kritérií vyhledávání v historii vyhledávání nabídne obsah streamovaných aplikací nainstalovaných v televizoru.

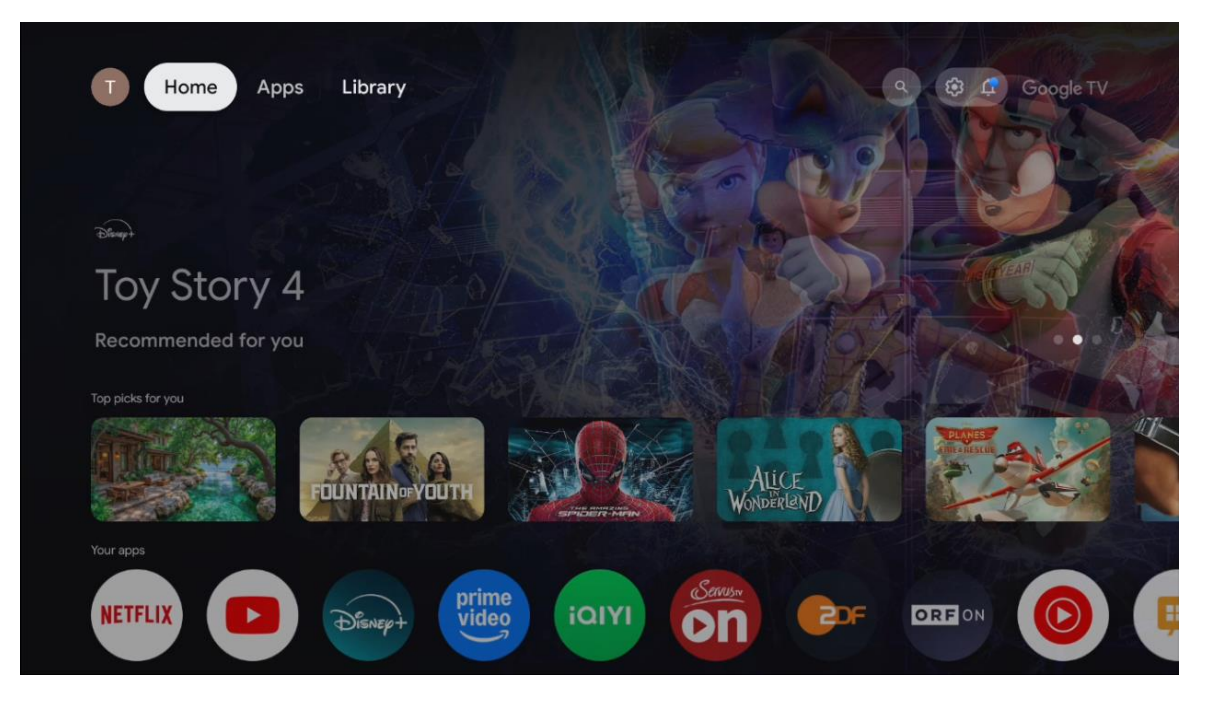

Poznámka: V závislosti na nastavení televizoru a výběru země při počátečním nastavení může nabídka Domů obsahovat různé prvky.

Druhý řádek (Vaše aplikace) je řádek aplikací. V tomto prvním řádku najdete nejdůležitější aplikace pro streamovací služby, jako je Netflix nebo YouTube.

Vyberte aplikaci pomocí směrových tlačítek na dálkovém ovladači a potvrďte výběr tlačítkem **OK** pro spuštění vybrané aplikace.

Výběrem aplikace a stisknutím a podržením tlačítka **OK** vybranou aplikaci z prvního řádku oblíbených aplikací odstraníte, přesunete ji na nové místo nebo ji spustíte.

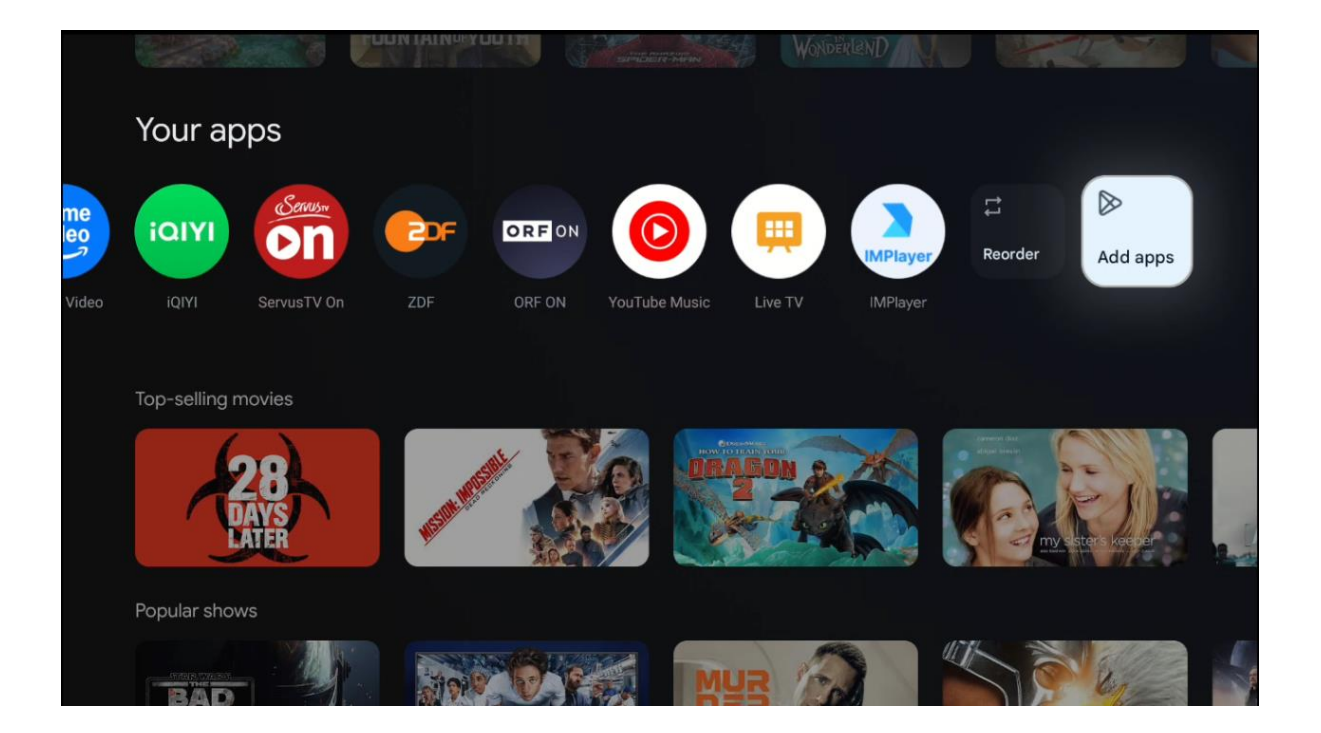

Na předposlední a poslední pozici v tomto řádku najdete pole s možnostmi "Změnit pořadí" a "Přidat aplikace". Výběrem těchto funkčních možností můžete změnit pořadí aplikací v tomto řádku nebo přidat novou aplikaci do tohoto řádku oblíbených aplikací.

Dále na domovské obrazovce najdete další kanály zobrazené podle žánru nebo kategorie streamovaného obsahu.

Poznámka: Aplikace zobrazené na obrázku jsou pouze ilustrativní a mohou se lišit v závislosti na zemi instalace.

# 6.2 Účet Google

Přejděte na ikonu svého profilu v levém horním rohu a stiskněte tlačítko **OK**. Zvýrazněte ikonu profilu a stiskněte tlačítko **OK**. Zde můžete změnit nastavení profilu, přidat nový účet Google nebo spravovat již existující účty.

| Google TV<br>Choose an account |  |
|--------------------------------|--|
| Thomson + Add account          |  |
| 26 Manage accounts             |  |

# 6.3 Aplikace

Výběrem karty Apps na domovské obrazovce zobrazíte aplikace nainstalované v televizoru. Zvýrazněte vyhledávací panel a zadejte název aplikace, kterou chcete nainstalovat z obchodu Google Play.

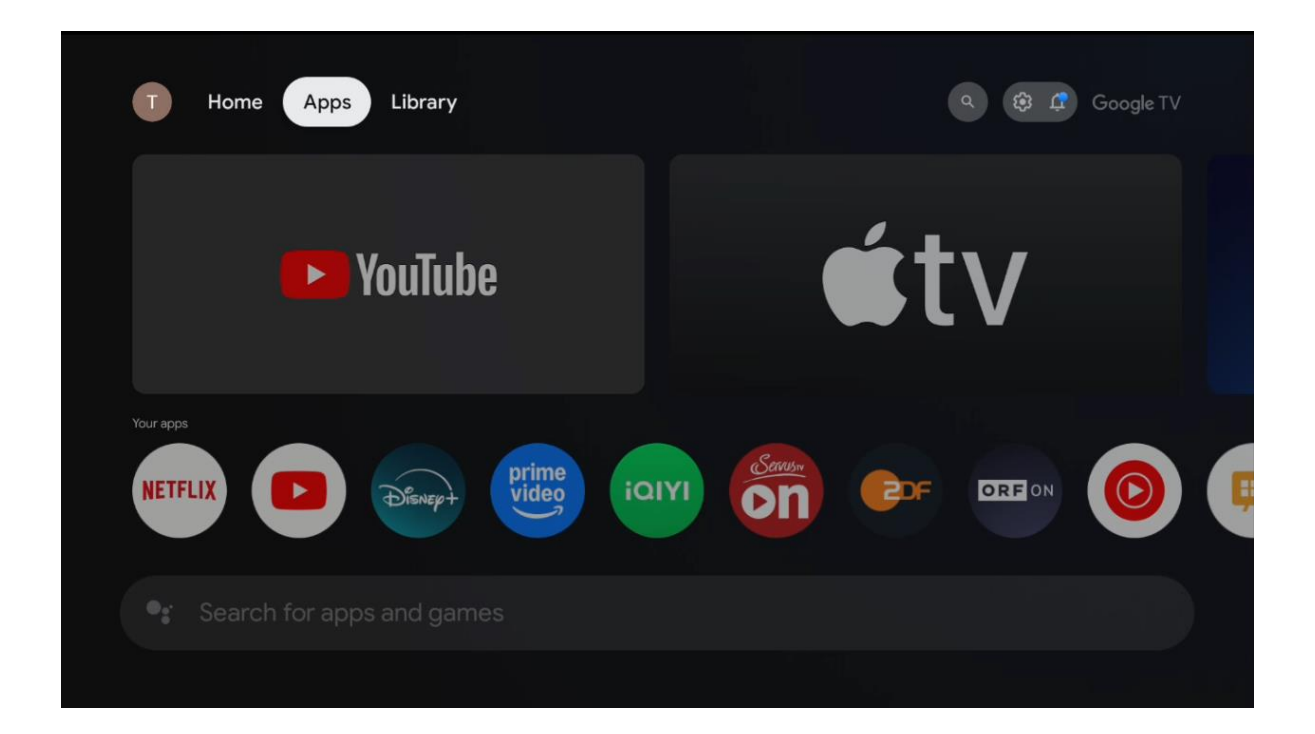

Poznámka: Některé aplikace fungují pouze ve vaší vlastní síti. Tyto aplikace nejsou otevřenými internetovými službami, ale pouze interními řešeními pro několik televizorů v jedné domácnosti. Fungování těchto aplikací proto může být určeno provozovatelem vaší IP televize nebo sítě.

Některé aplikace jsou k dispozici ke stažení podle zeměpisné polohy. To znamená, že aplikace závislé na geolokaci jsou v obchodě Google Play dostupné pouze podle pravidel geolokace a nelze je stahovat a instalovat v různých zemích.

Některé aplikace, které jsou k dispozici pro mobilní zařízení, jako jsou mobilní telefony a tablety, nejsou z právních důvodů k dispozici ke stažení v zařízeních Google TV.

### 6.4 Knihovna

Výběrem karty Knihovna na domovské obrazovce můžete přehrávat již zakoupený nebo vypůjčený streamovaný obsah na televizoru nebo mobilních zařízeních, jako je mobilní telefon nebo tablet, pomocí účtu Google.

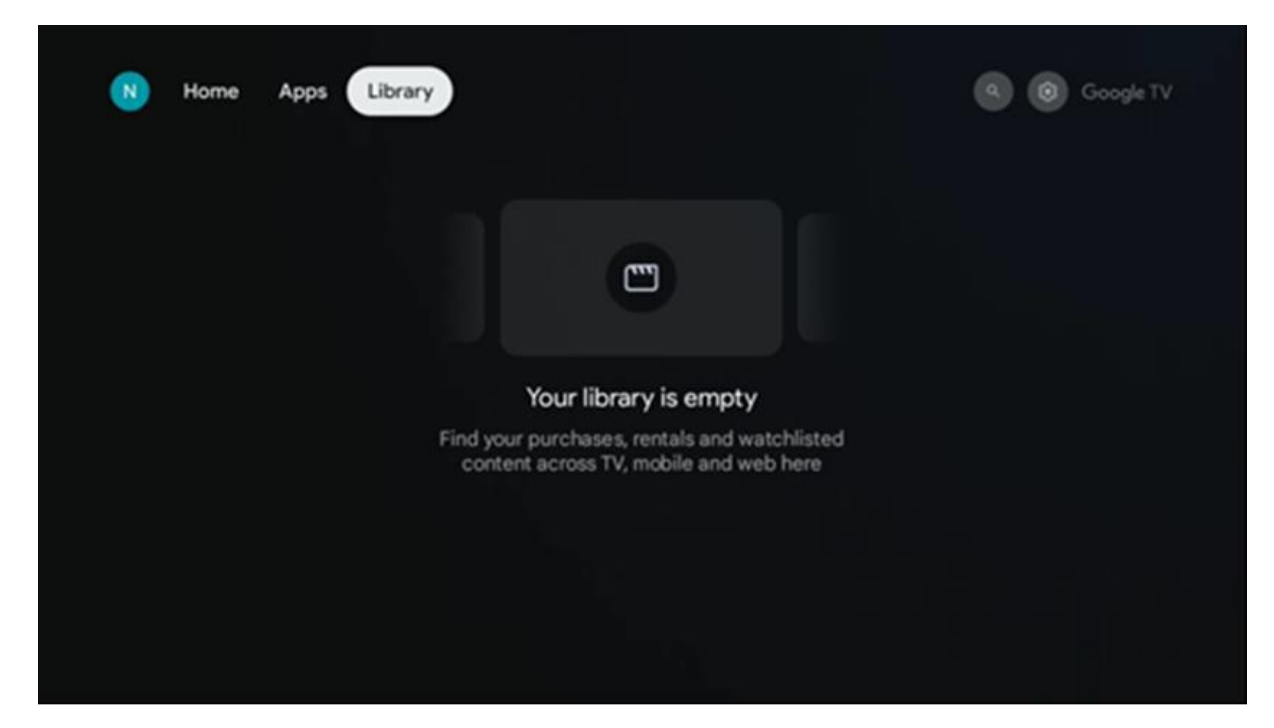

### 6.5 Vyhledávací pole Google TV

| T Home             | Apps Library     |            |            | ٩          | 🤨 🗘 Google TV |
|--------------------|------------------|------------|------------|------------|---------------|
| <b>Q</b> Search fr | ilms, shows, cas | t and more |            |            |               |
| Search by genre    |                  |            |            |            |               |
|                    | Adventure        |            | Comedy     | Crime      | Documentary   |
| Drama              | Family           | Fantasy    | Game Shows | Historical |               |
| Musicals           | Mystery          | Reality TV |            |            |               |
|                    |                  |            |            |            |               |

Nástroje pro vyhledávání se nacházejí v levé horní části obrazovky. Můžete buď zadat slovo a zahájit vyhledávání pomocí virtuální klávesnice, nebo vyzkoušet hlasové vyhledávání pomocí mikrofonu zabudovaného v dálkovém ovladači. Přesuňte zaostření na požadovanou možnost a pokračujte stisknutím tlačítka **OK**.

**Hlasové vyhledávání** - Stisknutím ikony mikrofonu spustíte funkci hlasového vyhledávání. V horní části obrazovky se zobrazí pole hlasového vyhledávání Google. Položte dotaz společnosti Google a televizor vám odpoví. Pro vyhledávání místních výrazů je důležité, aby byl jazyk Menu televizoru nastaven na místní jazyk. **Vyhledávání pomocí klávesnice** - Vyberte vyhledávací pole a stiskněte tlačítko **OK**. Na obrazovce se zobrazí virtuální klávesnice Google. Zadejte otázku, na kterou chcete odpovědět.

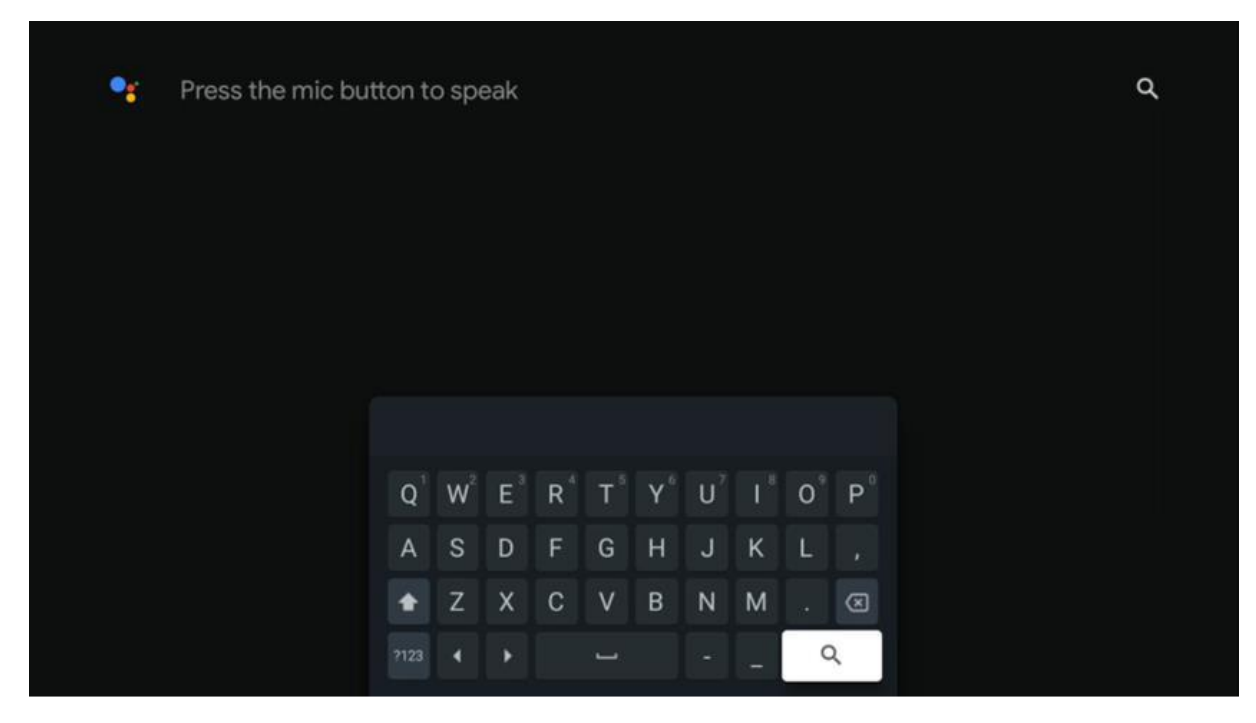

# 6.6 Upozornění

Tlačítko Oznámení se zobrazí pouze v případě, že je k dispozici jedno nebo více nepřečtených oznámení. Chcete-li je zkontrolovat, přejděte na ikonu Nastavení, otevře se podnabídka. V dolní části podnabídky najdete všechna nejnovější oznámení.

# 7. Nastavení

Chcete-li vstoupit do úplného seznamu dostupných nastavení, vstupte na domovskou obrazovku stisknutím tlačítka (ikona) **Domů** a přejděte na ikonu (ikona) **Nastavení** v pravém horním rohu.

| T Home Apps Library | Fri. 22 Mar<br>09:02                                                      | 0                                                                                               |
|---------------------|---------------------------------------------------------------------------|-------------------------------------------------------------------------------------------------|
|                     | Screensaver                                                               | 1 Inputs                                                                                        |
|                     | Picture                                                                   | 📓 Sound                                                                                         |
|                     | œ Wi-Fi                                                                   | † Accessibility                                                                                 |
|                     | Tipo                                                                      | of the day                                                                                      |
|                     | One watchlist acro<br>Find all the mo<br>you've added t<br>single place u | Coss streaming services<br>vies and shows that<br>o your watchlist in a<br>nder the library tab |
|                     |                                                                           |                                                                                                 |

Do nastavení systému můžete vstoupit stisknutím tlačítka **Settings (Nastavení)** na dálkovém ovladači.

# 7.1 Vstupy

Zde naleznete informace o zařízeních připojených ke vstupu HDMI televizoru Thomson PG35B a možnosti provozu HDMI-CEC.

| Inputs | Inputs                                    |
|--------|-------------------------------------------|
| Inputs |                                           |
|        | HDMI                                      |
|        |                                           |
|        |                                           |
|        | HDMI control                              |
|        |                                           |
|        | Device auto power off                     |
|        | Power off HDMI devices with the projector |
|        | Projector auto power on                   |
|        |                                           |
|        |                                           |
|        |                                           |
|        |                                           |

**Připojené vstupy: Vstupy HDMI a HDMI HDMI jsou připojeny ke vstupu HDMI:** Zobrazí se seznam zařízení připojených ke vstupu HDMI projektoru. Připojení můžete přejmenovat nebo přiřadit individuální název zařízení pro konkrétní připojení.

Vstupy v pohotovostním režimu: Zobrazení seznamu dostupných vstupů HDMI.

Nepřipojený vstup: Zobrazení připojení, ke kterým není připojeno žádné zařízení.

#### Elektronické ovládání pro spotřebitele (CEC)

Pomocí funkce CEC projektoru Thomson PG35B můžete ovládat připojené zařízení pomocí dálkového ovladače projektoru. Tato funkce využívá ke komunikaci s připojenými zařízeními rozhraní HDMI CEC (Consumer Electronics Control). Zařízení musí podporovat HDMI CEC a musí se vztahovat k připojení HDMI.

Projektor se dodává se zapnutou funkcí CEC. Ujistěte se, že jsou na připojeném zařízení s funkcí CEC správně nastavena všechna nastavení. Funkce CEC má na různých zařízeních různé názvy. Funkce CEC nemusí fungovat se všemi zařízeními. Pokud k projektoru připojíte zařízení s podporou funkce HDMI CEC, příslušný vstupní zdroj HDMI se přejmenuje na název připojeného zařízení.

Chcete-li ovládat připojené zařízení s funkcí CEC, vyberte příslušný vstupní zdroj HDMI v nabídce Input (Vstup) na domovské obrazovce. Nebo stiskněte tlačítko **Vstup** a vyberte související vstupní zdroj ze seznamu. Chcete-li tuto operaci ukončit a znovu ovládat projektor pomocí dálkového ovladače, stiskněte tlačítko **Domů** na dálkovém ovladači.

Dálkový ovladač projektoru je schopen automaticky ovládat zařízení, jakmile byl vybrán připojený zdroj HDMI. Ne všechna tlačítka však budou přesměrována na zařízení. Na dálkové ovládání projektoru budou reagovat pouze zařízení, která podporují funkci dálkového ovládání CEC.

Zapnutí/vypnutí ovládání HDMI: Umožňuje projektoru ovládat zařízení HDMI.

Automatické vypnutí zařízení: Vypnutí zařízení HDMI pomocí projektoru.

Automatické zapnutí projektoru: Zapnutí televizoru se zařízením HDMI.

Seznam zařízení CEC: Zobrazení zařízení, která podporují funkci HDMI a jsou připojena k televizoru.

# 7.2 Projektor

### 7.2.1 Zaostření

**Automatické zaostření**: Výběrem této položky nabídky projektor automaticky nastaví svůj objektiv tak, aby vám poskytl nejlepší kvalitu obrazu na promítané ploše.

Poznámka: Účinnost automatického zaostřování závisí na okolním světle a promítaném povrchu.

**Ruční ostření**: Výběrem možnosti Ruční ostření budete moci sami nastavit ostření objektivu podle svých preferencí. Do manuálního nastavení můžete vstoupit také klepnutím na tlačítko **OK** v procesu automatického zaostřování, kdy se zobrazí příslušné oznámení.

**Advanced (Pokročilé):** Zde můžete povolit/zakázat automatické zaostřování při spuštění, což se doporučuje, pokud bylo provedeno preferované ruční nastavení. A můžete povolit/zakázat automatické zaostřování po přesunu.

| Projector                | Focus                                                |
|--------------------------|------------------------------------------------------|
| Focus                    | Auto focus<br>Automatically adjust the image clarity |
| C Image Correction       | Manual Focus<br>Manually adjust the image clarity    |
| 8 Bluetooth Speaker Mode | Advanced                                             |
| 幸 Advanced Settings      |                                                      |
| Battery<br>0%            |                                                      |
|                          |                                                      |
|                          |                                                      |

#### 7.2.2 Korekce obrazu

**Automatická korekce lichoběžníkového zkreslení:** Automaticky koriguje zarovnání obrazu pro rovné obdélníkové zobrazení.

**Ruční korekce lichoběžníkového zkreslení:** Ručně upravte obraz podle svých preferencí. Do ručního nastavení můžete vstoupit stisknutím tlačítka **OK** během automatické korekce lichoběžníkového zkreslení.

**Přiblížení a posun:** Proporcionální zmenšení velikosti obrazovky. Poměr stran obrazovky zůstane stejný jako 16:9. Pokud je velikost obrazovky menší než 100 %, pak je k dispozici změna polohy promítaného obrazu.

**Obnovit výchozí obraz:** Obnoví všechna nastavení obrazu a provede automatickou korekci lichoběžníkového zkreslení.

**Advanced (Pokročilé):** Zde můžete povolit/zakázat automatickou korekci lichoběžníkového zkreslení při spuštění, což se doporučuje, pokud bylo provedeno preferované ruční nastavení. A můžete povolit/zakázat automatickou korekci lichoběžníkového zkreslení po přesunu.

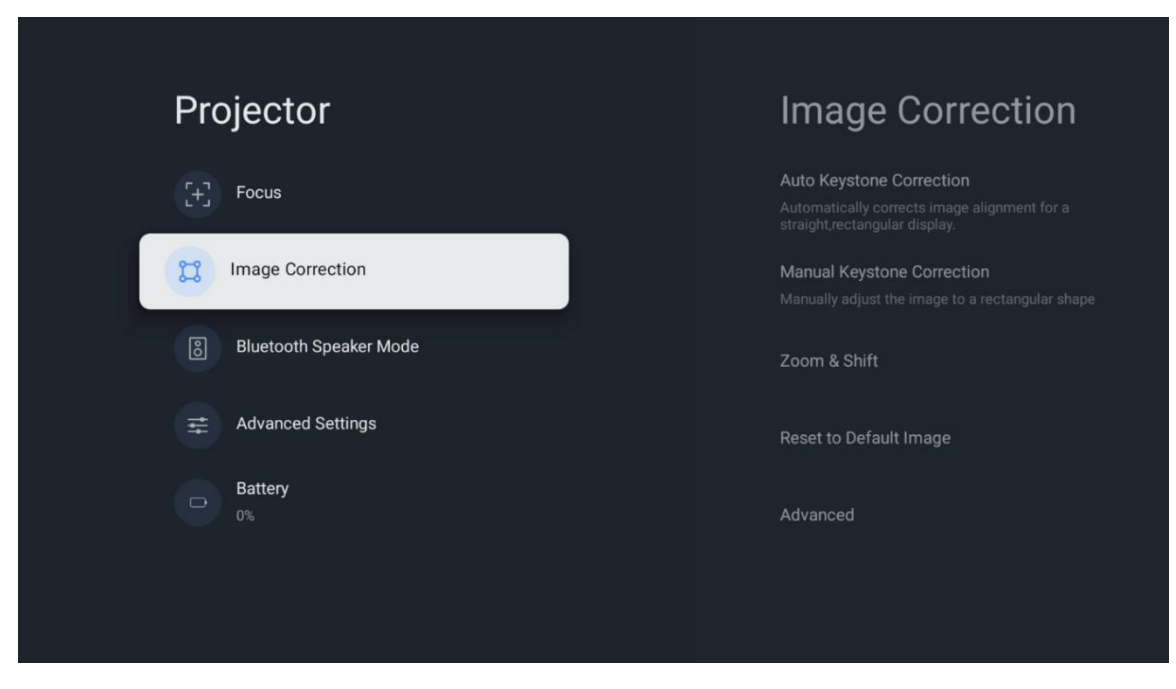

### 7.2.3 Režim reproduktoru Bluetooth

Po výběru režimu Bluetooth Speaker Mode se zobrazí obrazovka s pokyny a názvem zařízení. Přejděte do nastavení Bluetooth na zařízení, které chcete připojit k projektoru.

Po připojení zařízení k projektoru Thomson PG35B v režimu Bluetooth Speaker Mode byste měli jako potvrzení slyšet "Bluetooth connection successful" (Připojení Bluetooth proběhlo úspěšně). Poté můžete projektor používat jako reproduktor pro poslech hudby.

Chcete-li režim Bluetooth Speaker Mode ukončit, stiskněte a podržte tlačítko **Zpět** na dálkovém ovladači projektoru po dobu 2 sekund. Projektor by se poté měl vrátit do režimu Google TV.

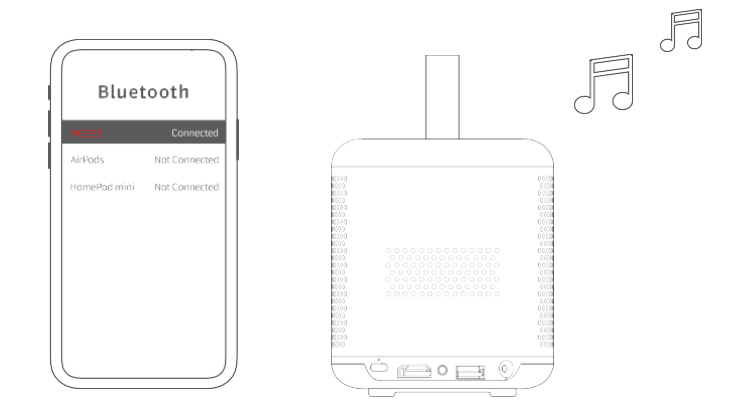

### 7.2.4 Pokročilá nastavení

**Režim promítání: V režimu promítání se zobrazuje obraz, který se zobrazuje na obrazovce:** Zvolte režim projekce, který ovlivňuje způsob zobrazení promítacího plátna v závislosti na poloze a montáži projektoru.

**Dálkový ovladač: Dálkový ovladač je určen pro promítání obrazu na obrazovku:** Zde se zobrazuje úroveň nabití baterie a verze softwaru dálkového ovládání.

**Kalibrace snímače:** Snímač v projektoru Thomson PG35B se automaticky kalibruje tak, aby se na promítané ploše zobrazoval v nejlepší možné kvalitě.

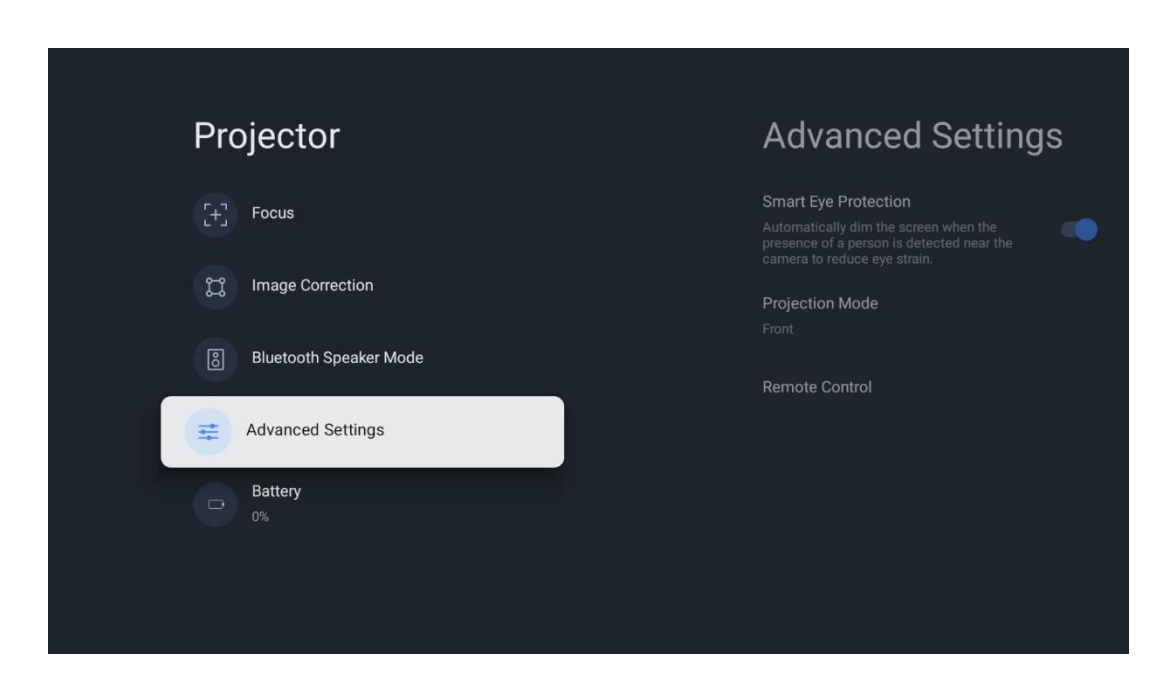

### 7.2.5 Baterie

Ukazatel stavu baterie projektoru Thomson PG35B.

| Projector Focus Image Correction Bluetooth Speaker Mode Advanced Settings Advanced Settings                    |     |                        |  |
|----------------------------------------------------------------------------------------------------|-----|------------------------|--|
| <ul> <li>Focus</li> <li>Image Correction</li> <li>Bluetooth Speaker Mode</li> <li>Advanced Settings</li> </ul> | Pro | ojector                |  |
| <ul> <li>Image Correction</li> <li>Bluetooth Speaker Mode</li> <li>Advanced Settings</li> </ul>                | Œ   | Focus                  |  |
| <ul> <li>Bluetooth Speaker Mode</li> <li>Advanced Settings</li> <li>Battery<br/>0%</li> </ul>                  | ä   | Image Correction       |  |
| Advanced Settings                                                                                              | ම   | Bluetooth Speaker Mode |  |
| Battery<br>0%                                                                                                  | Ŧ   | Advanced Settings      |  |
|                                                                                                    |     | Battery<br>0%          |  |
|                                                                                                    |     |                        |  |

#### 7.3 Zobrazení a zvuk

Upravte nastavení obrazu, obrazovky, zvuku a zvukového výstupu.

| Settings                                    | Display and sound |
|---------------------------------------------|-------------------|
|                                             | Picture           |
| Projector                                   | Screen            |
| Display and sound<br>Picture, screen, sound | Audio output      |
| Network and Internet<br>Streamview          |                   |
| Accounts and sign-in                        |                   |
| Privacy                                     |                   |

#### 7.3.1 Obraz

**Jas:** Zvolte režim jasu mezi Standardní, ECO, Vlastní a Automatický. Všimněte si, že v režimu ECO projektor spotřebovává nejméně energie z baterie. Doporučujeme použít režim Auto, který upravuje jas podle okolního osvětlení.

**Režim Picture (Obraz): Vyberte režim Picture (Obraz), v němž je jas nastaven na hodnotu 1,5:** Vyberte mezi předvolbami Standard, Vivid, Movie a Game. Můžete také vybrat možnost Vlastní a nastavit kvalitu obrazu podle svých preferencí. Pokročilým uživatelům doporučujeme používat nastavení Vlastní.

Herní režim: V případě, že se jedná o obraz s vysokým rozlišením, je možné zvolit režim s vysokým rozlišením: Nastavte kvalitu obrazu a odezvu projekce pro nejlepší herní zážitek. Tato funkce je k dispozici pouze v případě, že je připojen a aktivní vstup HDMI.

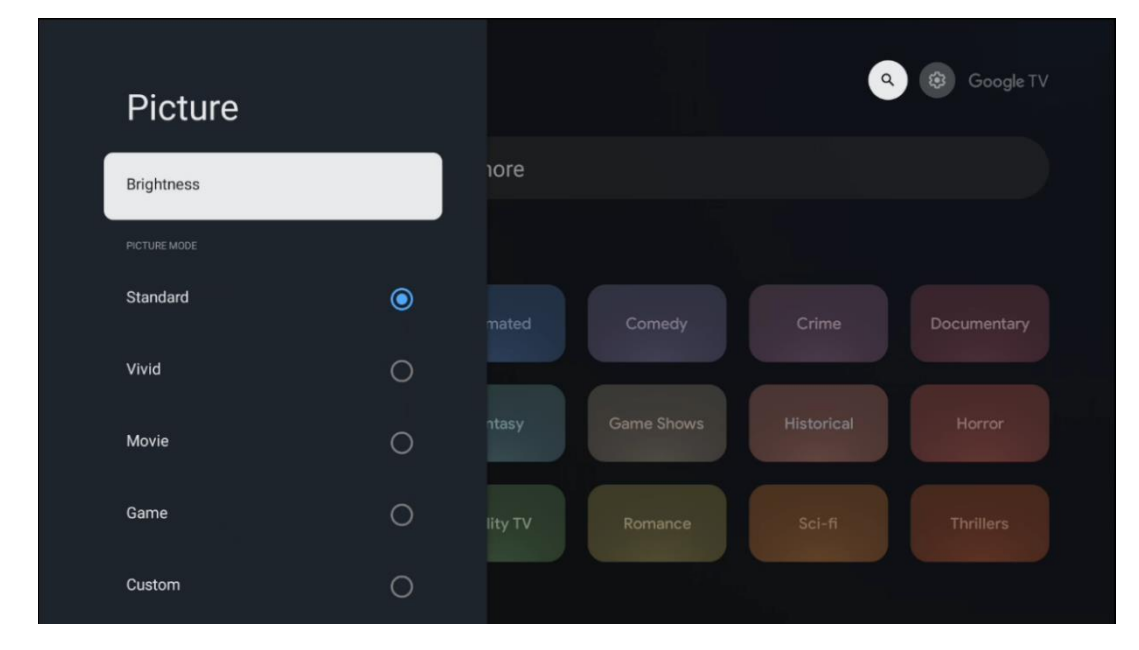

Obnovit výchozí nastavení: Obnoví všechna nastavení obrazu na výchozí hodnoty.

#### 7.3.2 Zvuk

Režim zvuku: Zvolte mezi předvolbami zvuku Standard, Movie, Music a Sport.

**Systémové zvuky:** Zapnutí/vypnutí systémových zvuků, včetně zvuků při navigaci v menu nebo při příjmu oznámení.

**Expertní nastavení: Nastavte zvuk, abyste se dostali do kontaktu se zvukem:** Pomocí automatického řízení hlasitosti můžete nastavit projektor tak, aby automaticky vyrovnával náhlé rozdíly v hlasitosti, např. to, co se děje na začátku reklam nebo při přepínání aplikací. Tuto možnost vyberte a stisknutím tlačítka **OK** ji zapněte nebo vypněte.

| Sound         |   |       |            | ٩          | Google TV   |
|---------------|---|-------|------------|------------|-------------|
|               |   | iore  |            |            |             |
| Standard      | ۲ |       |            |            |             |
| Movie         | 0 |       |            |            | Documentary |
| Music         | 0 |       |            |            |             |
| Sport         | 0 | ntasy | Game Shows | Historical |             |
|               |   |       |            |            |             |
| System sounds | • |       |            |            |             |
|               |   |       |            |            |             |

# 7.3.3 Zvukový výstup

**Digitální výstup:** Nastavte předvolbu digitálního zvukového výstupu. K dispozici jsou možnosti Auto, Bypass, PCM, Dolby Digital Plus a Dolby Digital. Zvýrazněte preferovanou možnost a stisknutím tlačítka **OK** ji nastavte.

Zpoždění digitálního výstupu: Zde můžete nastavit hodnotu zpoždění SPDIF.

| Audio output                                   |         |            | •          | Google T    |
|------------------------------------------------|---------|------------|------------|-------------|
| Digital output<br>Auto<br>Digital output delay | lore    |            |            |             |
|                                                |         |            |            | Documentary |
|                                                | ntasy   | Game Shows | Historical |             |
|                                                | lity TV | Romance    |            |             |

#### 7.4 Síť a internet

Pomocí možností této nabídky můžete nakonfigurovat síťová nastavení televizoru.

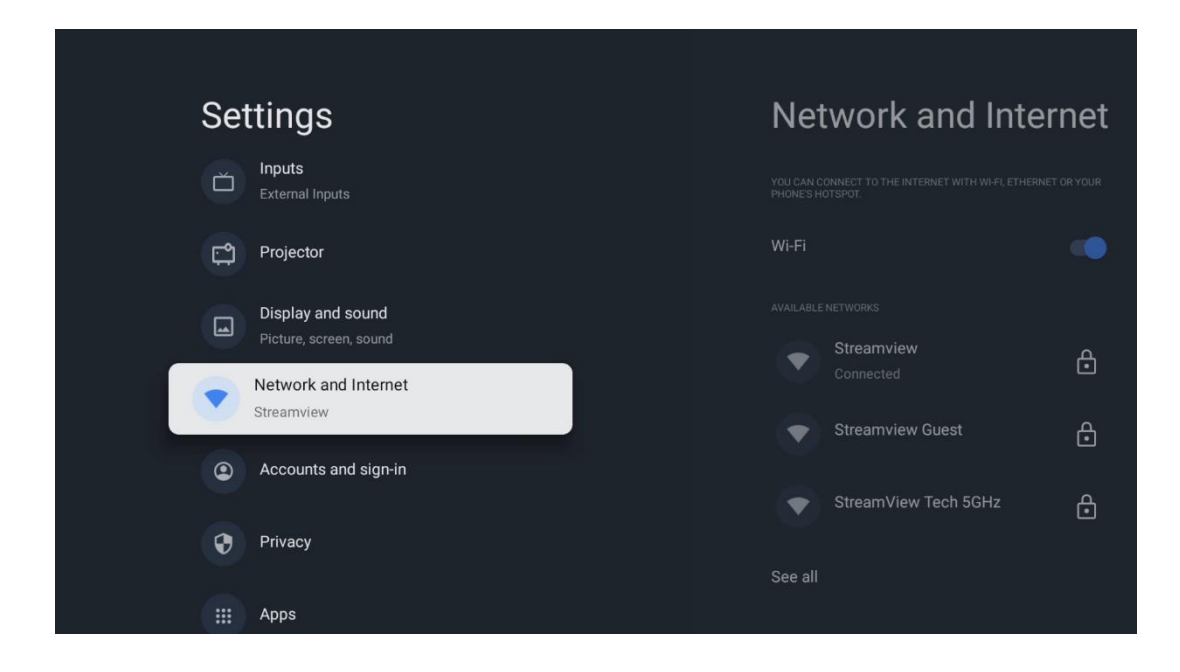

#### 7.4.1 Zapnutí/vypnutí Wi-Fi

Zapnutí nebo vypnutí funkce bezdrátové sítě LAN (WLAN).

### 7.4.2 Výběr dostupných sítí

Po zapnutí funkce Wi-Fi se zobrazí seznam dostupných bezdrátových sítí. Zvýrazněte možnost Zobrazit vše a stisknutím tlačítka **OK** zobrazte všechny sítě. Vyberte jednu z nich a stisknutím tlačítka **OK** se připojte. V případě, že je síť chráněna heslem, můžete být vyzváni k zadání hesla pro připojení k vybrané síti.

#### 7.4.3 Další možnosti

Přidat novou síť: Přidat sítě se skrytými SSID.

**Šetřič dat: Slouží k uložení dat v síti:** Automaticky upravuje kvalitu videa, aby se spotřebovalo méně mobilních dat. Bude monitorovat a omezovat síťový provoz.

**Využití dat a výstrahy:** Zobrazuje množství dat využitých za den a umožňuje nastavit upozornění na data.

**Skenování je vždy k dispozici:** Můžete nechat službu určování polohy a další aplikace vyhledávat sítě, i když je funkce Wi-Fi vypnutá. Stisknutím tlačítka OK ji zapnete a vypnete.

#### 7.4.4 Ethernet

**Připojeno / Nepřipojeno:** Zobrazuje stav připojení k internetu prostřednictvím sítě Ethernet, IP a MAC adresy.

**Nastavení proxy serveru:** Ruční nastavení proxy serveru HTTP pro prohlížeč. Tento proxy server nesmí být používán jinými aplikacemi.

Nastavení IP: Nastavení proxy serveru: Nastavení IP: Nakonfigurujte nastavení IP televizoru.

#### 7.4.5 Ostatní

**Zásady ochrany osobních údajů v síti:** Přečtěte si zásady ochrany osobních údajů v síti a přijměte je nebo odmítněte.

#### Konfigurace probuzení:

WoW: Zapnutí a vypnutí funkce Wake on WLAN. Tato funkce umožňuje zapnout nebo probudit televizor prostřednictvím bezdrátové sítě.

WoL: Zapnutí a vypnutí funkce Wake on LAN. Tato funkce umožňuje zapnout nebo probudit televizor prostřednictvím sítě.

### 7.5 Účty a přihlášení

**Účet Google TV: Vložte účet Google TV a přihlaste se k němu:** Tato možnost bude k dispozici, pokud jste se přihlásili ke svému účtu Google. Můžete uzamknout předvolby účtu, konfigurovat předvolby synchronizace dat, spravovat platby a nákupy, upravit nastavení služby Google Assistant, povolit režim pouze pro aplikace a odebrat účet z televizoru.

**Přidání účtu: V aplikaci Google Google můžete přidat účet:** Přidání nového účtu: Přihlaste se k němu.

**Přidání dítěte: Vložte účet do svého účtu a přidejte dítě do svého účtu:** Přidání účtu vhodného pro děti s rodičovskou ochranou.

| Settings                                                                                                    | Accounts and sign-in                                     |
|----------------------------------------------------------------------------------------------------|----------------------------------------------------------|
| Projector         Display and sound         Picture, screen, sound         Network and Internet         Streamview | COCOLE TV ACCOUNTS<br>Thomson Vienna<br>+ Add an account |
| Accounts and sign-in                                                                                               | cHILDREN'S ACCOUNTS                                      |
| Privacy                                                                                                    |                                                          |
| H Apps                                                                                                    |                                                          |
| C System                                                                                                    |                                                          |

# 7.6 Ochrana osobních údajů

Změna a úprava nastavení soukromí a oprávnění aplikací.

| Settings                                    | Privacy               |
|---------------------------------------------|-----------------------|
| Display and sound<br>Picture, screen, sound |                       |
| Network and Internet<br>Streamview          | Location              |
| Accounts and sign-in                        | Usage & diagnostics   |
| Privacy                                     | Ads                   |
| ## Apps                                     | ACCOUNT SETTINGS      |
| System                                      | Payment and purchases |
| + Accessibility                             | APP SETTINGS          |

Nastavení zařízení: Nastavení zařízení: Nastavte, zda chcete, aby se vaše zařízení chránilo před zneužitím:

- **Umístění: Nastavení zařízení:** Zvolte, zda může Google shromažďovat údaje o poloze podle vaší Wi-Fi. Je důležité, abyste společnosti Google poskytli svou polohu, protože instalace mnoha aplikací závisí na zeměpisné poloze. Instalace některých streamovacích aplikací je možná pouze podle pravidel Geolokace.

- **Používání a diagnostika:** Automatické odesílání diagnostických informací společnosti Google.

- **Reklamy:** Zvolte, zda je společnosti Google povoleno shromažďovat údaje o používání a diagnostiku a propagovat vám přizpůsobené reklamy.

#### Nastavení účtu:

- **Google Assistant:** Vyberte svůj aktivní účet, zobrazte oprávnění, vyberte, které aplikace mají být zahrnuty do výsledků vyhledávání, aktivujte filtr zabezpečeného vyhledávání a zobrazte licence otevřených zdrojů.

- Platba a nákupy: Nastavení plateb a nákupů Google.

#### Nastavení aplikací: Nastavení aplikací a nákupů:

- **Speciální přístup k aplikaci:** Zvolte, které aplikace mohou mít přístup k vašim informacím a mají speciální přístup.

- **Zabezpečení a omezení:** Pomocí možností v této nabídce můžete povolit nebo omezit instalaci aplikací z jiných zdrojů než z obchodu Google Play. Nastavte možnosti tak, aby projektor nepovolil instalaci aplikací, které by mohly způsobit vážné problémy, nebo aby před nimi varoval.

#### 7.6 Aplikace

Možnosti v této nabídce slouží ke správě aplikací nainstalovaných v projektoru.

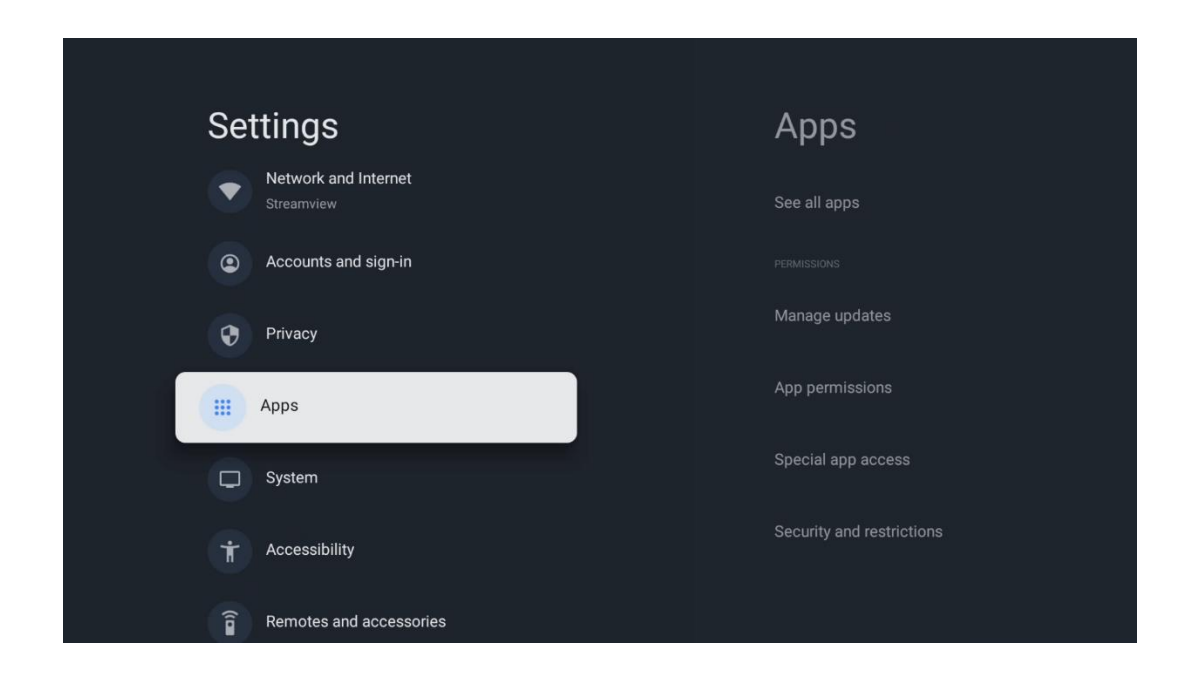

Nedávno otevřené aplikace: Zde se zobrazují nedávno otevřené aplikace.

**Zobrazit všechny aplikace:** Výběrem možnosti Zobrazit všechny aplikace a stisknutím tlačítka **OK** zobrazíte úplný seznam všech aplikací nainstalovaných na zařízení Thomson PG35B. Budete také moci vidět, kolik místa v úložišti jednotlivé aplikace zabírají. Odtud můžete zkontrolovat verze aplikací, spustit nebo násilně zastavit jejich provoz, odinstalovat stažené aplikace, zkontrolovat oprávnění a zapnout nebo vypnout je, spravovat oznámení, vymazat data a mezipaměť a mnoho dalšího. Pro přístup k dostupným možnostem stačí zvýraznit aplikaci a stisknout tlačítko **OK**.

Oprávnění: V případě, že se aplikace nachází na seznamu aplikací, můžete si vybrat z následujících možností Správa oprávnění a některých dalších funkcí aplikací.

- **Oprávnění aplikací:** Aplikace budou seřazeny podle kategorie typu oprávnění. V rámci těchto kategorií můžete povolit/zakázat oprávnění aplikací.

- Speciální přístup k aplikacím: Nastavení funkcí aplikací a speciálních oprávnění.

- **Zabezpečení a omezení:** Pomocí možností této nabídky můžete povolit nebo omezit instalaci aplikací z jiných zdrojů než z obchodu Google Play. Nastavte projektor tak, aby zakázal nebo varoval před instalací aplikací, které mohou způsobit škodu.

### 7.7 Systém

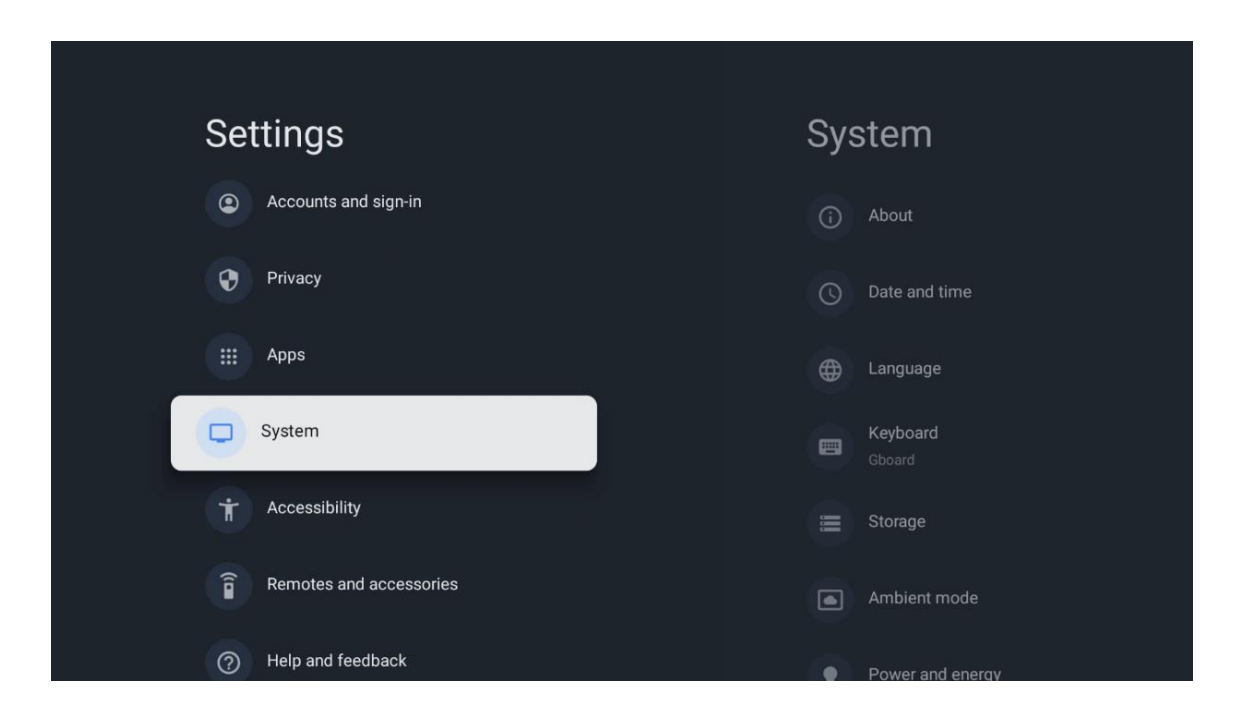

### 7.7.1 O aplikaci

Zde naleznete informace o hardwaru a softwaru projektoru a také o operačním systému Android a verzi ESN Netflix.

- **Aktualizace systému:** Výběrem této možnosti nabídky a stisknutím tlačítka **OK** na dálkovém ovladači zkontrolujte, zda je pro projektor k dispozici aktualizace softwaru.
- Název zařízení: Vyberte tuto možnost Menu a stiskněte tlačítko OK na dálkovém ovladači pro změnu názvu nebo přiřazení vlastního názvu projektoru. To je důležité, protože projektor by měl být správně identifikován v síti nebo při provádění funkce Google Cast.
- **Resetovat:** Výběrem této možnosti Menu obnovíte tovární nastavení projektoru a znovu jej nainstalujete.
- Stav: Vyberte možnost Stav projektoru: V této Nabídce najdete informace o hardwaru projektoru, jako je IP adresa, MAC adresa, adresa Bluetooth, sériové číslo a doba provozu.
- Právní informace: V této nabídce naleznete Právní informace o projektoru.
- Model: V této nabídce naleznete následující informace o modelu projektoru: V této nabídce se zobrazí model vašeho projektoru.
- Verze operačního systému Android TV: Zobrazí, jaká verze operačního systému je v projektoru nainstalována.
- Úroveň bezpečnostní záplaty operačního systému Android TV: Zobrazuje datum bezpečnostní záplaty nainstalované v projektoru.

| About                                                            |
|------------------------------------------------------------------|
| System update                                                    |
| Device name                                                      |
| Thomson Sirius PG55B                                             |
| Reset<br>Status<br>Network, serial numbers and other information |
| Legal information                                                |
| Model<br>Thomson Sirius PG55B                                    |
| Android TV OS version                                            |

# 7.7.2 Datum a čas

Nastavení data a času v projektoru. Tato data můžete nechat automaticky aktualizovat prostřednictvím sítě. Nastavte je podle svého prostředí a preferencí. Pokud chcete změnit datum nebo čas ručně, deaktivujte možnost Automatické datum a čas. Poté nastavte datum, čas, časové pásmo a možnosti formátu hodin.

| Date and time                                      | Automatic date &          |
|----------------------------------------------------|---------------------------|
| Automatic date & time<br>Use network-provided time | time                      |
| Set date                                           | Use network-provided time |
| 16 June 2025                                       | Off                       |
|                                                    |                           |
|                                                    |                           |
| Set time zone                                      |                           |
| GMT+02:00 Central European Summer Time             |                           |
| Use 24-hour format                                 |                           |
| 13:00                                              |                           |
|                                                    |                           |
|                                                    |                           |
|                                                    |                           |
|                                                    |                           |

#### 7.7.3 Jazyk

Nastavte jazyk nabídky projektoru.

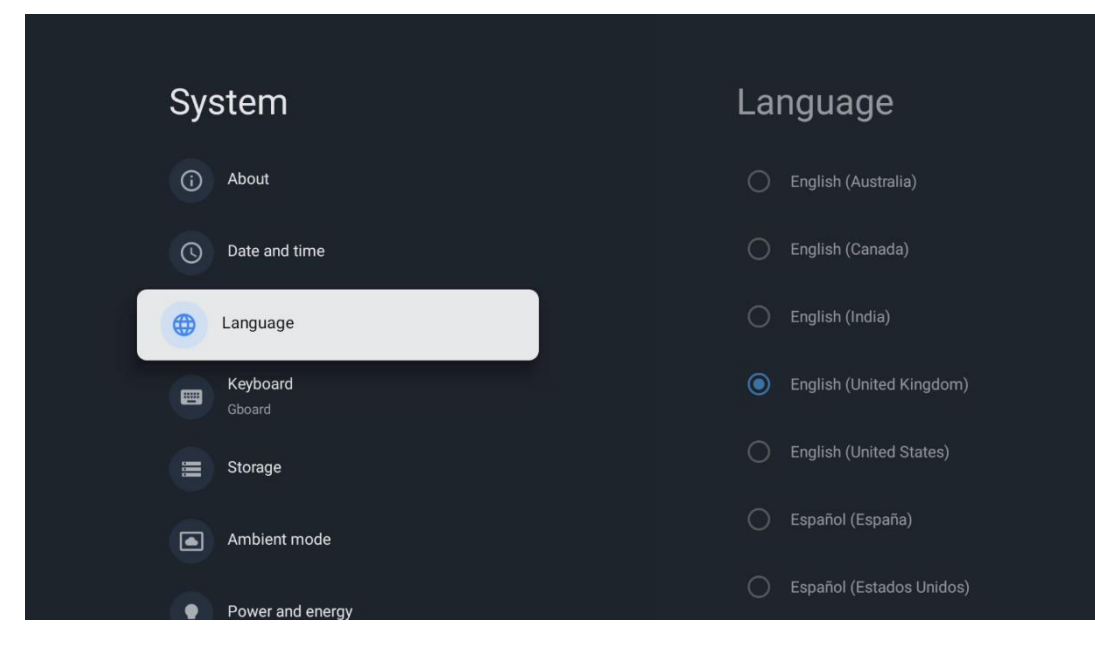

#### 7.7.4 Klávesnice

Vyberte typ virtuální klávesnice a spravujte nastavení klávesnice.

| Keyboard                   | Current keyboard |
|----------------------------|------------------|
| Current keyboard<br>Gboard | () Gboard        |
| Gboard Settings            |                  |
| Manage keyboards           |                  |
|                            |                  |
|                            |                  |
|                            |                  |

# 7.7.5 Úložiště

Zde se zobrazuje celkový stav úložného prostoru projektoru a připojených zařízení, pokud jsou k dispozici. Chcete-li zobrazit podrobné informace o využití, zvýrazněte oddíl interního úložiště nebo připojené zařízení externího úložiště a stiskněte tlačítko **OK**. Zobrazí se také možnosti vysunutí a formátování připojených úložných zařízení.

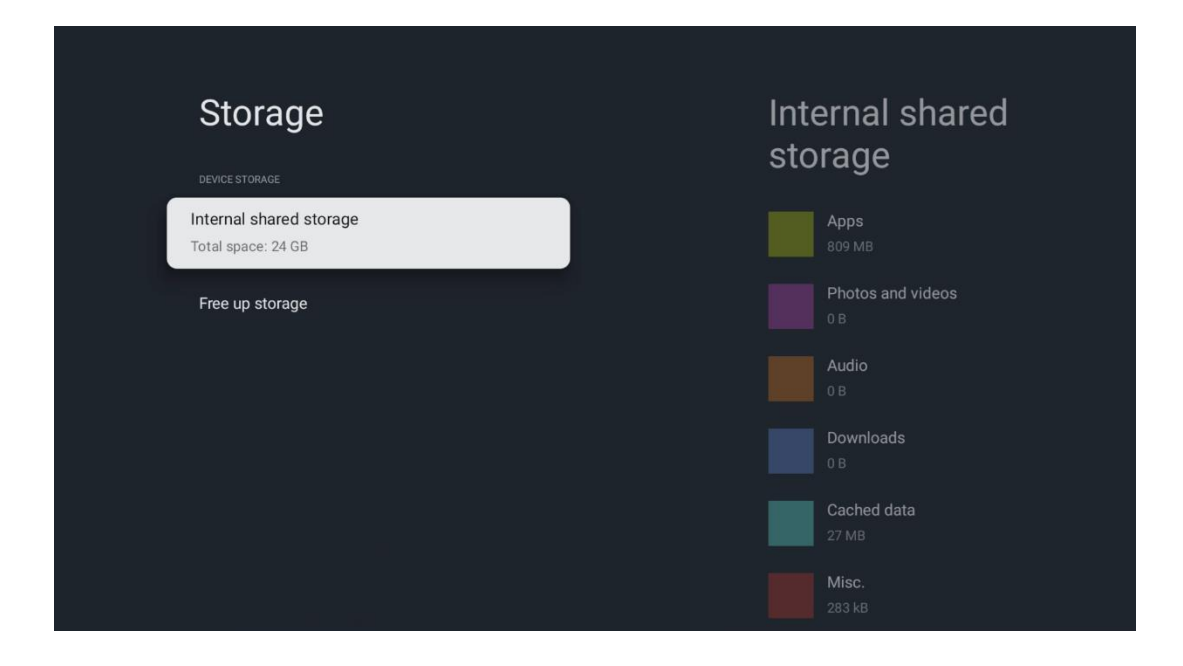

#### 7.7.6 Režim okolního prostředí

Režim okolí na projektoru Thomson PG35B je funkce, která v době, kdy se nepoužívá, přemění obrazovku projektoru na digitální fotorámeček nebo virtuální umělecký displej. Tento režim můžete spustit ručně v této části nabídky.

- **Kanály: Kanály** jsou k dispozici pro zobrazení obrazu v režimu Ambient: Zvolte zdroj fotografií nebo obrázků, které se mají zobrazit v režimu prostředí.
- **Další nastavení: Vložte** do nabídky **nastavení**, abyste se mohli podívat na obrazovku, kterou chcete zobrazit:
  - Zobrazení počasí v C nebo F. Můžete zvolit zobrazení obou stupňových systémů nebo stupně vůbec skrýt.
  - Zobrazení nebo skrytí času.
  - o Úprava nastavení osobních fotografií a Fotek Google.
  - Nastavení rychlosti prezentace.

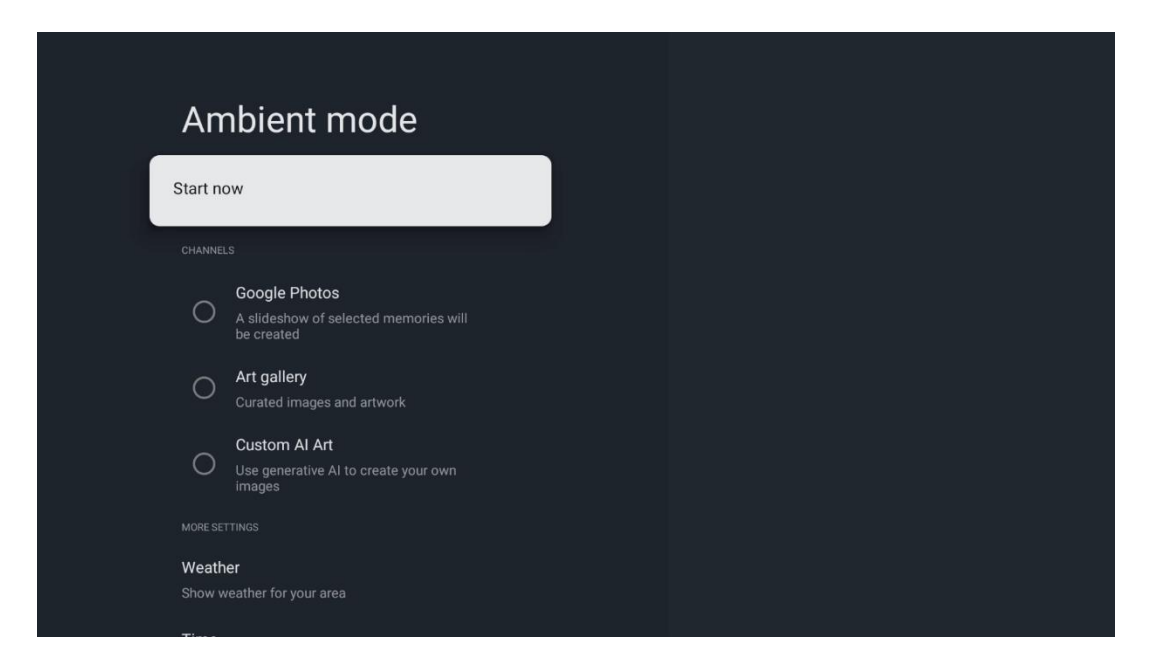

### 7.7.7 Výkon a energie

**Chování při zapnutí**: Po zapnutí projektoru vyberte, zda chcete zobrazit domovskou obrazovku Google TV nebo naposledy použitý vstupní zdroj.

Napájení a energie: Nastavte dobu nečinnosti, po které se projektor automaticky vypne.

#### Výkon:

- **Doba spánku:** Nastavte dobu, po které se projektor automaticky vypne a přejde do pohotovostního režimu.
- Vypnutí obrazu: Obraz se vypne výběrem této možnosti a stisknutím tlačítka OK.
   Stisknutím libovolného tlačítka na dálkovém ovladači nebo na projektoru obrazovku opět zapnete. I když je promítaná obrazovka vypnutá, můžete pomocí dálkového ovladače provádět základní operace, jako je nastavení hlasitosti +/-, ztlumení zvuku a pohotovostní režim. Tyto funkce fungují nezávisle na zapnutí/vypnutí projektoru.
- Časovač vypnutí: Nastavte dobu, po které se projektor automaticky vypne.
- **Automatický režim spánku:** Nastavte, po jaké době nečinnosti se má projektor automaticky přepnout do pohotovostního režimu.

#### Časovač:

- Typ času zapnutí: Nastavte, aby se projektor zapínal sám. Nastavte tuto možnost jako On (Zapnuto) nebo Once (Jednou), abyste mohli nastavit časovač zapnutí, nastavte jako Off (Vypnuto), abyste jej zakázali. Pokud je nastaveno jako Once, projektor se zapne pouze jednou v čase, který jste definovali ve funkci Auto Power On Time (Čas automatického zapnutí).
- Čas automatického zapnutí: K dispozici, pokud je povolen typ Čas zapnutí. Pomocí směrových tlačítek nastavte požadovaný čas vypnutí projektoru v pohotovostním režimu a stisknutím tlačítka OK nastavený čas uložte.
- **Typ času vypnutí:** Nastavte, aby se projektor vypnul sám. Nastavte tuto možnost jako On (Zapnuto) nebo Once (Jednou), abyste mohli nastavit časovač vypnutí, nastavte jako Off (Vypnuto), abyste jej zakázali. Pokud je nastaveno jako Once, projektor se vypne pouze

jednou v čase, který jste definovali ve funkci Auto Power Off Time (Čas automatického vypnutí).

• Čas automatického vypnutí: K dispozici, pokud je povolen typ Čas vypnutí. Pomocí směrových tlačítek nastavte požadovanou dobu, po kterou má projektor přejít do pohotovostního režimu, a stisknutím tlačítka **OK** nastavenou dobu uložte.

| Power and energy   | Power-on behaviour    |
|--------------------|-----------------------|
| Power-on behaviour | Google TV home screen |
| Power and energy   | C Last used input     |
| Power              |                       |
| ( Timer            |                       |
|                    |                       |
|                    |                       |
|                    |                       |

### 7.7.8 Obsazení

Při spuštění funkce Google Cast z mobilního zařízení, které je ve stejné síti jako projektor Thomson PG35B, bude projektor rozpoznán jako zařízení Google Cast a umožní službě Google Assistant a dalším službám probudit projektor a reagovat na připojená zařízení Google Cast. Do projektoru bude možné přenášet obsah nebo místní multimediální obsah z mobilních zařízení.

Zvolte své preference pro dostupnost služby Google Cast. Máte tři možnosti:

**Vždy** - projektor bude vždy viditelný pro ostatní zařízení, která tuto funkci podporují (i když je v pohotovostním režimu a obrazovka je vypnutá).

Při obsazování - váš projektor bude viditelný pouze při používání funkce Google Cast.

Nikdy - váš projektor nebude viditelný pro ostatní zařízení.

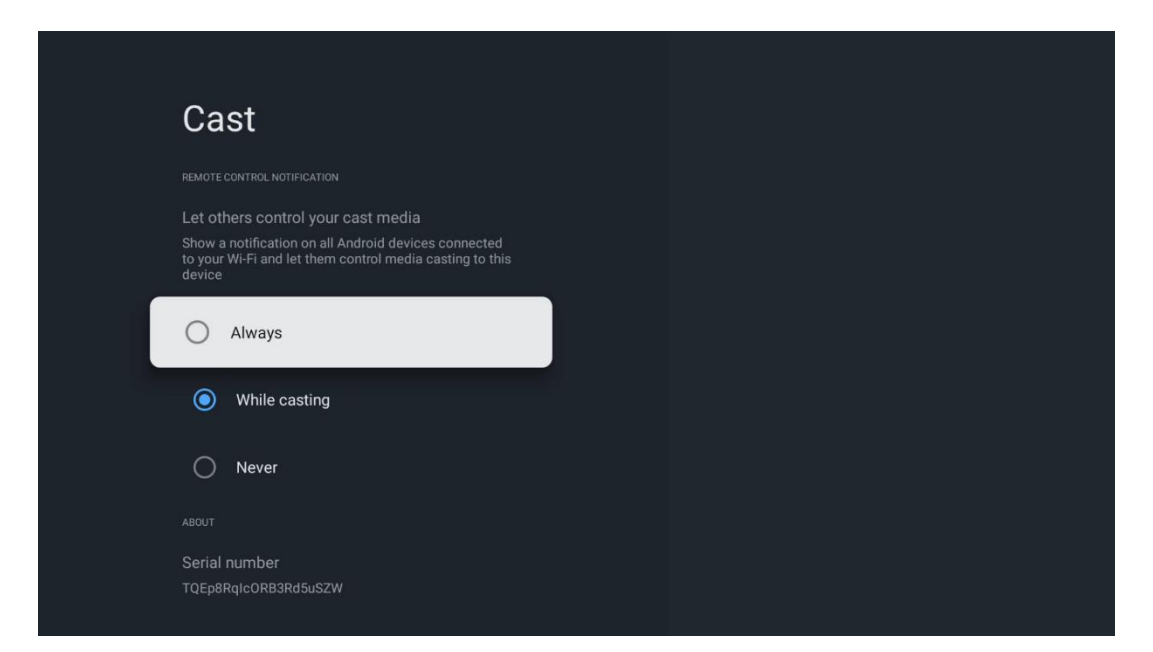

#### 7.7.9 Google

Zkontrolujte, zda jsou k dispozici aktualizace systémových služeb.

#### 7.7.10 Systémové zvuky

Aktivujte nebo deaktivujte systémové zvuky.

#### 7.7.11 Restartovat

Restartujte projektor.

#### 7.8 Přístupnost

Zapněte/vypněte titulky, nastavte jejich jazyk a velikost textu a vyberte styl titulků. Povolte nebo zakažte text s vysokým kontrastem.

Povolte nebo zakažte funkci převodu textu na řeč Google. Tato funkce automaticky hlasem namluví text zobrazený na obrazovce. Jedná se o užitečnou funkci pro osoby se zrakovými problémy. V této části nabídky můžete upravit nastavení funkce Převod textu na řeč, například rychlost řeči a výchozí jazyk.

| Settings                | Accessibility        |
|-------------------------|----------------------|
| Privacy                 | SCREEN READERS       |
| ## Apps                 |                      |
| C System                | Text to speech       |
| Accessibility           | INTERACTION CONTROLS |
| Remotes and accessories | Switch Access<br>Off |
| Help and feedback       |                      |
|                         | Captions             |

#### 7.9 Dálkové ovladače a příslušenství

K zařízení Thomson PG35B můžete připojit zařízení Bluetooth, například soundbar, sluchátka, reproduktory Bluetooth, myš a klávesnici nebo herní ovladač.

- Nastavte zařízení, které chcete připojit, do režimu párování.
- Vyberte možnost Pair accessory Menu (Nabídka párování příslušenství) a stisknutím tlačítka **OK** na dálkovém ovladači spusťte vyhledávání zařízení Bluetooth v režimu párování.
- Dostupná zařízení budou rozpoznána a zobrazena v seznamu.
- Vyberte požadované zařízení ze seznamu a stisknutím tlačítka OK spusťte proces párování s projektorem.
- Po dokončení procesu párování se připojená zařízení Bluetooth zobrazí v seznamu příslušenství.

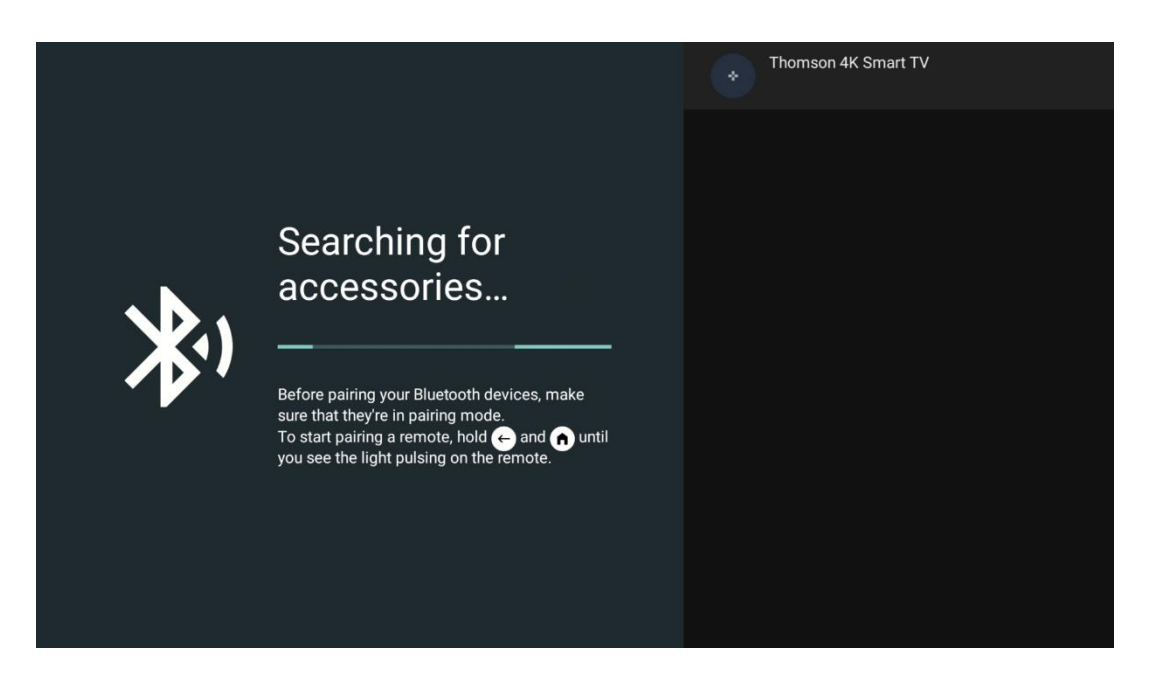

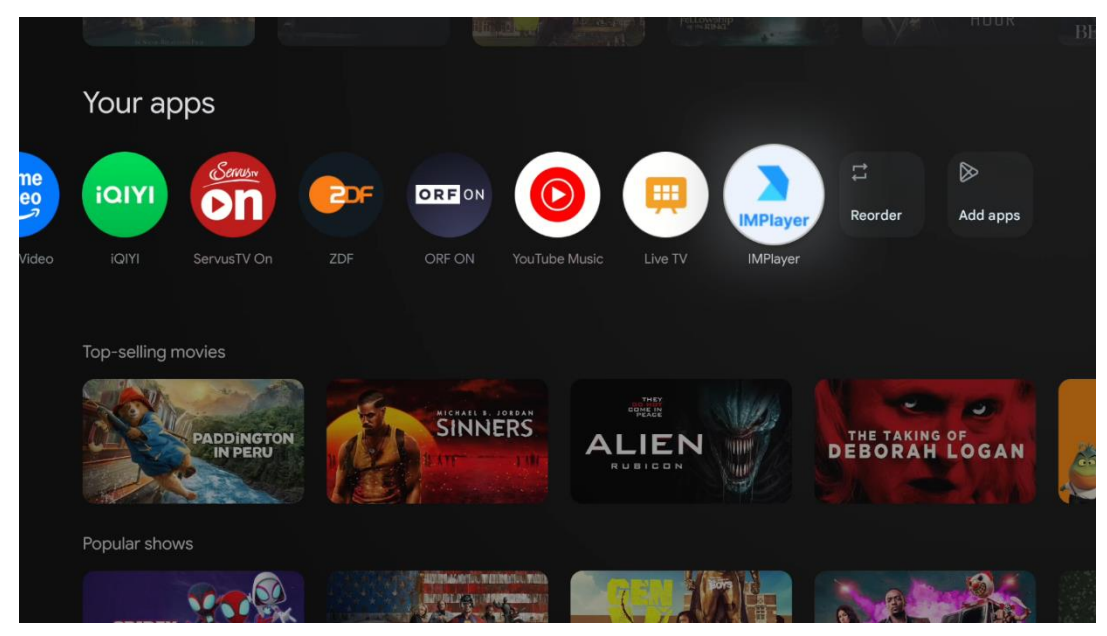

# 8. Přehrávání multimédií (MMP)

#### Obsluha externích paměťových zařízení USB

Připojte externí USB disk (USB flash disk nebo externí pevný disk) k portu USB-A projektoru Thomson PG35B.

Po připojení k úložnému zařízení USB stiskněte tlačítko pro zobrazení možností. Můžete přehrávat multimediální obsah uložený na úložném zařízení nebo rozšířit interní úložnou kapacitu projektoru Thomson PG35B.

#### Přehrávání multimediálních souborů z externího paměťového zařízení

Stáhněte si aplikaci pro přehrávání multimédií. Spusťte nainstalovanou aplikaci a vyberte soubor, který chcete přehrát.

#### Rozšiřte interní úložnou kapacitu projektoru Thomson PG35B:

Po připojení paměťového zařízení USB stiskněte tlačítko Domů na dálkovém ovladači>>Vyberte ikonu nastavení>>Vyberte příslušné oznámení o paměťovém zařízení USB [Vybrat pro nastavení]>>Vyberte možnost "Nastavit jako paměťové zařízení" a postupujte podle pokynů na obrazovce.

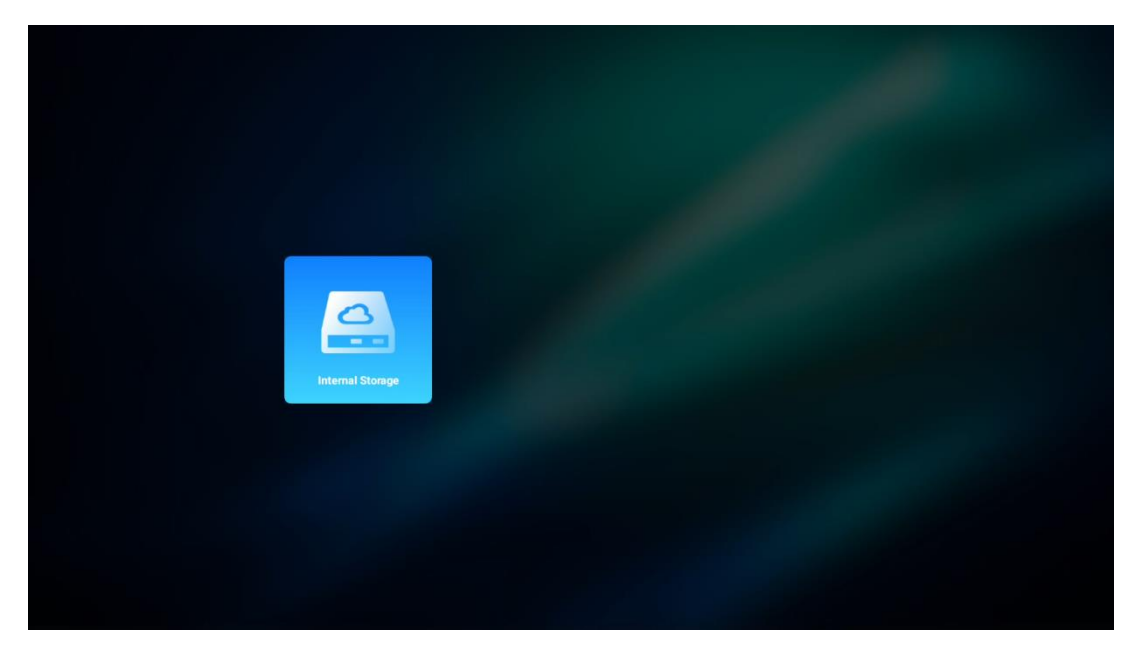

Stejný postup můžete provést také prostřednictvím nabídky Nastavení. Nastavení / Systém / Paměť / Datový nosič / Odstranit a naformátovat jako paměť zařízení.

Poznámka: Připojené paměťové zařízení USB by mělo být naformátováno ve formátu FAT32 nebo exFAT.

# 9. Řešení problémů

#### 1. Nefunguje zvukový výstup

- a. Zkontrolujte, zda je projektor ztlumen. Pokud ano, opětovným stisknutím tlačítka [Ztlumit] ztlumení projektoru zrušte.
- b. Zkontrolujte, zda je k rozhraní projektoru "HDMI ARC" nebo Bluetooth připojeno externí zvukové zařízení.

#### 2. Žádný obrazový výstup

- a. Stiskněte tlačítko [Napájení] na zadní straně projektoru. Pokud projektor úspěšně přejde do režimu promítání, rozsvítí se kontrolka napájení.
- b. Zkontrolujte, zda má napájecí adaptér specifikovaný výstupní výkon.

#### 3. Nefunguje síť

- a. Vstupte do [Nastavení] prostřednictvím [Ovládací panel] a zkontrolujte stav internetového připojení v možnosti síť.
- b. Zkontrolujte, zda je síťový kabel správně zasunut do rozhraní projektoru "LAN".
- c. Zkontrolujte, zda je router správně nakonfigurován.

#### 4. Rozmazaný obraz

- a. Upravte zaostření nebo korekci lichoběžníkového zkreslení projektoru.
- b. Ujistěte se, že projekční vzdálenost je v efektivním ohniskovém rozsahu projektoru.
- c. Prach nebo nečistoty z objektivu odstraňte foukačem nebo kartáčkem s měkkými štětinami.

#### 5. Neobdélníkový obraz

- a. Pokud není použita funkce korekce lichoběžníkového zkreslení , umístěte projektor kolmo k plátnu/stěně.
- b. Pomocí funkce korekce lichoběžníkového zkreslení upravte tvar obrazu.

#### 6. Selhání automatické korekce lichoběžníkového zkreslení

a. Ujistěte se, že modul ToF na předním skleněném krytu projektoru není zablokovaný

nebo rozmazaný.

- b. Posuňte projektor tak, aby byl kolmý k projekční ploše, a zkuste to znovu.
- 7. Selhání automatického zaostřování
- a. Zkontrolujte, zda modul ToF na předním skleněném krytu projektoru není zablokovaný nebo rozmazaný.
- b. Pohybujte projektorem dopředu a dozadu, dokud se projektor nedostane do doporučené projekční vzdálenosti.
- 8. Dálkové ovládání nereaguje
  - a. Zkontrolujte, zda jsou baterie správně nainstalovány a nejsou vybité.
  - b. Odstraňte všechny překážky mezi projektorem a dálkovým ovladačem.
  - c. Ujistěte se, že je dálkový ovladač úspěšně spárován s projektorem prostřednictvím Bluetooth.
  - d. Zkontrolujte, zda není stisknuto nebo zaseknuto žádné tlačítko, a zkontrolujte, zda stále svítí indikátor napájení. Pokud ano, kontaktujte zákaznickou podporu nebo místní servisní středisko.

#### 9. Připojte zařízení Bluetooth

Vstupte do [Nastavení], otevřete možnost [Bluetooth] a zkontrolujte seznam zařízení Bluetooth a připojte zařízení.

#### 10. Projektor nelze zapnout

Projektor přejde do ochranného režimu, pokud se vybije vnitřní baterie. V takovém případě se ujistěte, že je projektor připojen k napájení, a poté stiskněte a podržte tlačítko napájení na projektoru nebo dálkovém ovladači po dobu 3 sekund, aby se projektor zapnul. V ostatních případech se obraťte na zákaznickou podporu nebo místní servisní středisko.

#### 11. Ostatní

Neváhejte nás kontaktovat na adrese https://tv.mythomson.com/Support/

\* Používejte prosím naše příslušenství, abyste se vyhnuli jakémukoli riziku.

# 10. Informace Evropské agentury

Společnost: Streamview GmbH Adresa: Franz-Josefs-Kai 1, 1010 Wien Zajímavosti v okolí, contact@streamview.com

#### 10.1 Licence

S výhradou změn. V důsledku neustálého výzkumu a vývoje se mohou technické specifikace, design a vzhled výrobků měnit. Upozorňujeme, že rychlost stahování závisí na vašem internetovém připojení a některé aplikace nemusí být dostupné ve všech zemích. Pro streamovací služby může být vyžadováno členství. Google TV je název softwarového prostředí tohoto zařízení a ochranná známka společnosti Google LLC. Google, YouTube, Google Cast a YouTube Music jsou ochranné známky společnosti Google LLC. Služba Google Assistant není v některých jazycích a zemích dostupná. Dostupnost služeb se liší podle země a jazyka. Netflix je registrovaná ochranná známka společnosti Netflix, Inc. Vyžaduje se členství ve streamovací službě Netflix. Služba Netflix je dostupná ve vybraných zemích. Další informace naleznete na adrese www.netflix.com. Apple TV je ochranná známka společnosti Apple Inc. registrovaná v USA a dalších zemích a oblastech. Wi-Fi je registrovaná ochranná známka společnosti Wi-Fi Alliance®. Slovní značka a loga Bluetooth® jsou registrované ochranné známky vlastněné společností Bluetooth SIG, Inc. a jakékoliv použití těchto značek podléhá licenci. Výrazy HDMI a HDMI High-Definition Multimedia Interface a logo HDMI jsou ochranné známky nebo

registrované ochranné známky společnosti HDMI Licensing Administrator, Inc. ve Spojených státech a dalších zemích. Dolby, Dolby Vision, Dolby Atmos, Dolby Audio a symbol dvojitého D jsou ochranné známky společnosti Dolby Laboratories Licensing Corporation. Vyrobeno na základě licence společnosti Dolby Laboratories. Důvěrné nezveřejněné dílo. Copyright © 2012-2025 Dolby Laboratories. Vyžaduje se předplatné Disney+, viz podmínky na https://www.disneyplus.com. ©2025 Disney a s ním spojené subjekty. ©2025 Amazon.com, Inc. nebo její přidružené společnosti. Amazon, Prime Video a všechny související značky jsou ochranné známky společnosti Amazon.com, Inc. nebo jejích přidružených společností. Platí se poplatky za členství ve službě Amazon Prime nebo Prime Video. Podrobnosti naleznete na stránce primevideo.com/terms. Všechny ostatní produkty, služby, společnosti, ochranné známky, obchodní nebo produktové názvy a loga, na které je zde odkazováno, jsou majetkem příslušných vlastníků. Všechna práva vyhrazena. ©2025 StreamView GmbH, Franz-Josefs-Kai 1, 1010 Vídeň, Rakousko. Za výrobu a prodej tohoto výrobku odpovídá společnost StreamView GmbH. THOMSON a logo THOMSON jsou ochranné známky používané společností StreamView GmbH - další informace na www.thomson-brand.com. Ochrana osobních údajů: Poskytovatelé aplikací a služeb mohou shromažďovat a používat technické údaje a související informace, mimo jiné technické informace o tomto zařízení, systémovém a aplikačním softwaru a periferních zařízeních. Poskytovatelé aplikací a poskytovatelé služeb mohou tyto informace použít ke zlepšení produktů nebo k poskytování služeb či technologií, které vás osobně neidentifikují. Kromě toho mohou některé služby třetích stran, které jsou již v zařízení poskytovány nebo které jste si nainstalovali po zakoupení produktu, vyžadovat registraci s vašimi osobními údaji. Některé služby mohou shromažďovat osobní údaje i bez dodatečného upozornění. Společnost StreamView nemůže nést odpovědnost za případné porušení ochrany údajů službami třetích stran.

# ●● Dolby Vision · Atmos